# Room Alert<sup>®</sup> 4E

## **Temperature & Environment Monitoring...** *Made Easy!*

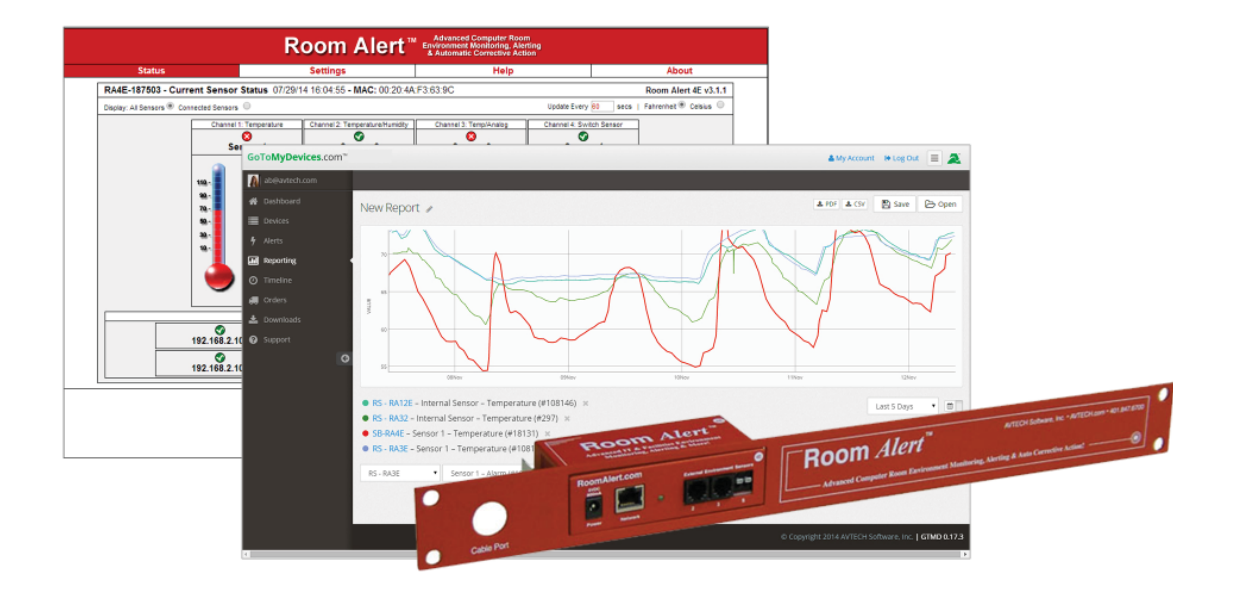

 Phone
 401.628.1600

 Fax
 401.628.1601

 Web
 AVTECH.com

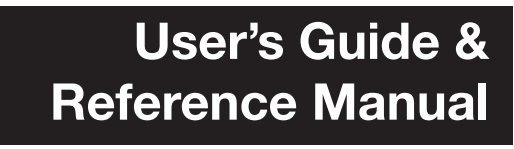

AVT-150401.06

## **Protect Your Facility...**

## Don't Wait Until It's Too Late!™

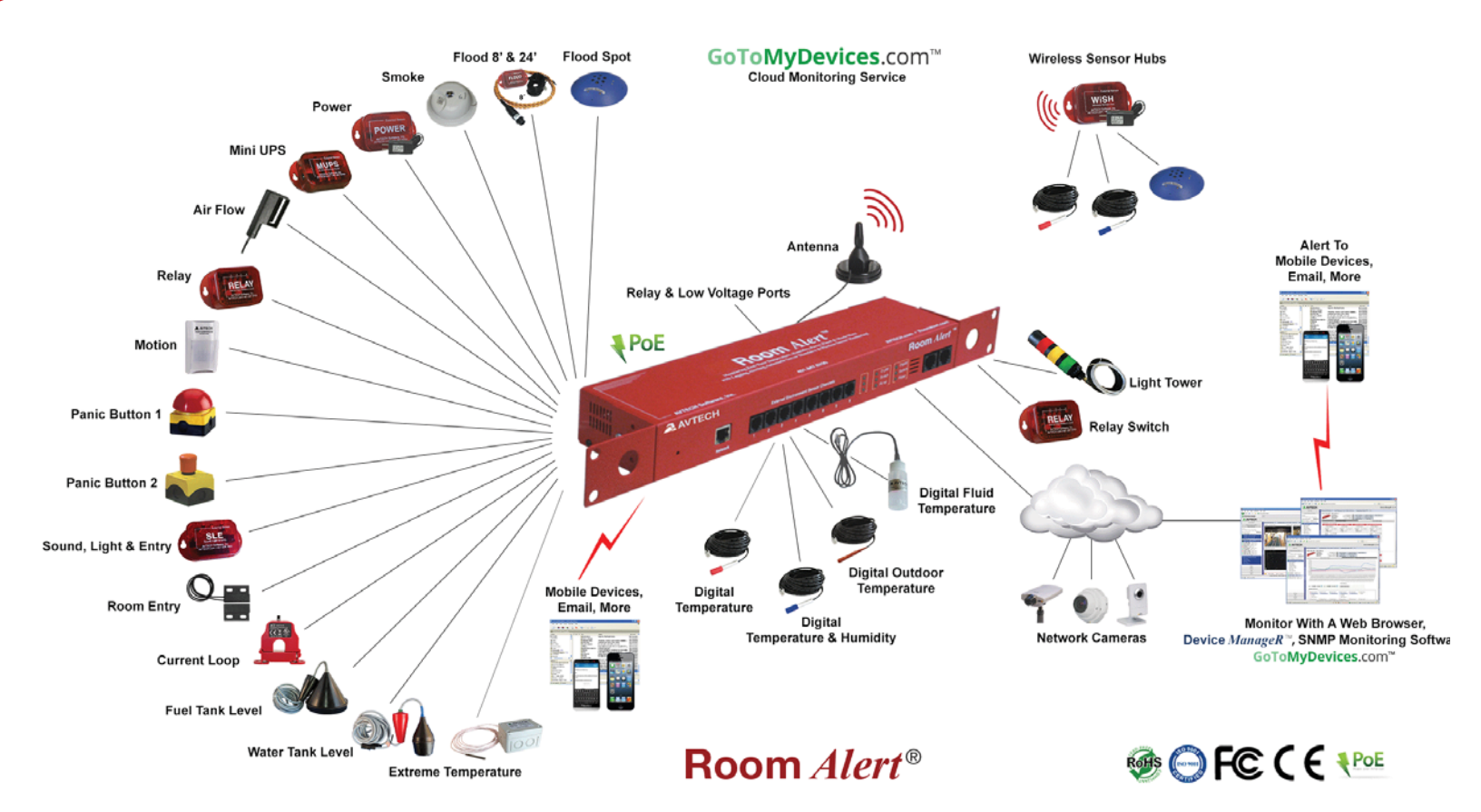

## Install Room *Alert* <sup>®</sup> Monitors The Most Advanced, Easy-To-Use, Reliable & Affordable Monitors Available To...

#### MONITOR, ALERT...

#### LOG, GRAPH... VIEW, REPORT... MANAGE, PROTECT...

- Digital Temperature
- Digital Outdoor Temperature
- Digital Fluid Temperature
- Digital Humidity
- Main / UPS Power
- Flood / Water
- Current Loops (Amperage)

- Extreme Temperature
- Heat Index (Feels Like)
- Smoke / Fire
- Fuel / Water Tank Level
- Air Flow, Sound, Light
- Motion, Room Entry
- Panic Button, Security

- Light Towers, Relay Switches
- Wireless Sensor Hubs
- Network Cameras
- Analog Power & Temp Sensors
- Switch Sensors
- Dry Contacts
- Low Voltage Sensors

On behalf of the entire team at AVTECH, we say, "Thank You!" It is our privilege to serve you, our valued customer.

#### **Copyright Information**

#### © Copyright 1988-2015 AVTECH Software Inc.

All Rights Reserved. No part of this book may be used or reproduced for commercial benefit in any form or by any means, or stored in a database or retrieval system, without prior written permission of AVTECH Software Inc., except in the case of brief quotations embodied in articles and reviews. Making copies of any part of this book for any purpose other than your individual use is a violation of United States copyright laws and international treaty provisions. For information or additional copies, contact AVTECH Software Inc., as directed below. Printed in the United States of America.

#### Warning and Disclaimer

This publication is shipped as is, without warranty of any kind, either express or implied. While every precaution has been taken in the preparation of this publication, the publisher and authors assume no responsibility for errors or omissions. Neither is any liability assumed for damages resulting from the use of the information or instructions contained herein. It is further stated that the publisher and authors are not responsible for any damage or loss to your data or equipment that may result directly or indirectly from your use of this publication and the related hardware & software. Nothing on any AVTECH web site or in documentation shall be construed as conferring any license under any of the AVTECH Software (AVTECH) or any third party's intellectual property rights, whether by estoppel, implication, or otherwise.

#### **Trademark Acknowledgements**

AlertScript, AVTECH, the AVTECH Logo, AVTECH Software, the AVTECH System Manager Character, AVTECH. com, AVTECHSoftware.com, Environment Alarm, "Environment Monitoring Made Easy!", EnvironmentMonitor.com, "GoToMyDevices.com", "IT Environment Monitoring Made Easy!", MUPS, Device Discovery, Device ManageR, "Protect Your Facility... Don't Wait Until It's Too Late!", "Protect Your IT Environment... Don't Wait Until It's Too Late!", Room Alert, Room Alert Signal Tower, Signal Tower, RoomAlert.com, TemPageR, TemPageR.com and "Temperature Monitoring Made Easy!", WiSH, and WiSPR, are trademarks or registered trademarks of AVTECH Software Inc. Any other trademarks, product or company names mentioned herein are the property of their respective owners and used strictly for the purpose of identifying compatibility. AVTECH Software Inc. cannot attest to the accuracy of any other organization's ownership claim to a trademark and use of any trademark in this publication should not be regarded as affecting the validity of any trademark or service mark.

#### **Special Thanks**

We would like to recognize field test participants, our inhouse support staff and the entire software & hardware development teams for their contributions and assistance in completing this manual.

#### Sales, Support & Contact Information

To receive further information or assistance regarding this publication, or any AVTECH product or service, please contact:

| Headquarters | <b>AVTECH Software Inc.</b><br>16 Cutler Street, Cutler Mill<br>Warren, RI 02885-2761 USA | Email | Sales@AVTECH.com<br>Support@AVTECH.com<br>Info@AVTECH.com |
|--------------|-------------------------------------------------------------------------------------------|-------|-----------------------------------------------------------|
| Phone        | 401.628.1600                                                                              | Web   | AVTECH.com                                                |
| Sales        | 888.220.6700                                                                              |       | EnvironmentMonitor.com                                    |
| Fax          | 401.628.1601                                                                              |       | GoToMyDevices.com<br>RoomAlert.com                        |

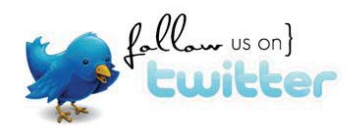

## **Table of Contents**

| Introduction To Room Alert 4E                                | 3  |
|--------------------------------------------------------------|----|
| Room Alert 4E Package Contents                               | 4  |
| The Room Alert 4E ID Box                                     | 4  |
| Front                                                        | 4  |
| Back                                                         | 5  |
| How To Install Your Room Alert 4E                            | 7  |
| Step 1: Connect Your Room Alert 4E Hardware                  | 7  |
| Step 2: Open And View Your Room Alert 4E In Your Web Browser | 7  |
| With The Built-In Web Interface                              | 7  |
| With Device ManageR For Advanced Functionality               | 8  |
| Step 3: Install Additional Components                        | 8  |
| Connect Included External Sensor(s)                          | 8  |
| Connect Compatible Components                                | 9  |
| How To Use Room Alert 4E's Web Interface                     | 10 |
| Status                                                       | 10 |
| Current Sensor Status Bar                                    | 11 |
| Sensor Display Area                                          | 12 |
| Settings                                                     | 14 |
| Network                                                      | 15 |
| SMTP Email                                                   | 18 |
| Simple Network Management Protocol (SNMP)                    | 20 |
| Sensors                                                      | 23 |
| Ping Options                                                 | 29 |
| Alarm Options                                                | 30 |
| Security                                                     | 32 |
| Advanced                                                     |    |

#### Room Alert 4E

| Help                                                                  | 39 |
|-----------------------------------------------------------------------|----|
| About                                                                 | 40 |
|                                                                       |    |
| Updating & Troubleshooting Your Room Alert 4E                         | 41 |
| How To Download Firmware & Software Updates From AVTECH.com           | 41 |
| How To Update Room Alert 4E's Firmware                                | 41 |
| How To Discover Room Alert 4E When Your Network Blocks UDP Broadcasts | 42 |
| How To Reset Room Alert 4E To Factory Defaults                        | 42 |
|                                                                       |    |
| Introduction To AVTECH's Device ManageR                               | 44 |

Appendix: Sensor & Product Options

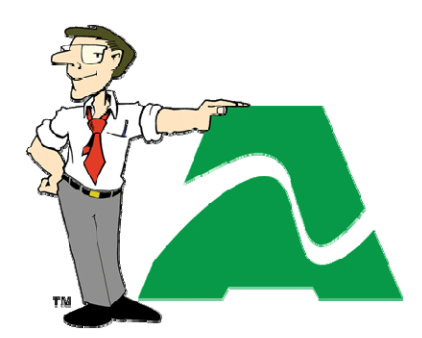

**AVTECH.com** 

Protect Your Facility... Don't Wait Until It's Too Late!

## **Introduction To Room Alert 4E**

The Room Alert 4E monitor is AVTECH's compact hardware solution for *Temperature & Facilities Environment Monitoring... Made Easy.* 

The Room Alert 4E has one (1) internal temperature sensor and four (4) external ports: two (2) external digital, one (1) external switch and one (1) custom Light Tower & Relay Switch Sensor port.

#### Install your unit with minimal planning and less hassle.

- ✓ Get up and running in minutes with easy "Plug and Play" setup.
- ✓ Mount Room Alert 4E on a rack, on a wall, ceiling or table top.

#### Get access from anywhere over the web.

- ✓ Configure, monitor and operate Room Alert 4E with its easy-to-use built-in web interface.
- Significantly expand its functionality with AVTECH's Device ManageR, the powerful software bundled FREE with all Room Alert monitors.
- ✓ Have the flexibility to monitor with any SNMP-enabled 3<sup>rd</sup>-party monitoring application.

#### Know immediately when physical conditions change.

- ✓ Set alert thresholds for the built-in and bundled Digital Temperature sensor from -40° to 185° F (-40° to 85° C).
- ✓ Alert multiple contacts on your team when thresholds are exceeded.
- Receive alert notifications by email, email-to-SMS and more on your computer or mobile phone.

#### Expand your options as your needs evolve.

- Extend your reach by adding an external digital sensor up to 100 feet away and an external switch sensor up to 900!
- ✓ Generate clear visible and audible signals by adding a Light Tower.
- ✓ Automatically turn on/off electrical devices, such as air conditioners or generators, by adding a Relay Switch Sensor.
- ✓ Explore your options further with your AVTECH Product Specialist.

## **Room Alert 4E Package Contents**

The standard Room Alert 4E package includes:

- One (1) Room Alert 4E ID Box
- One (1) External Digital Temperature Sensor
- One (1) 10' Ethernet Cable
- One (1) Room Alert 4E User's Guide & Reference Manual (You're reading it now.)
- One (1) Package Of Literature & Additional Information

#### The Room Alert 4E ID Box

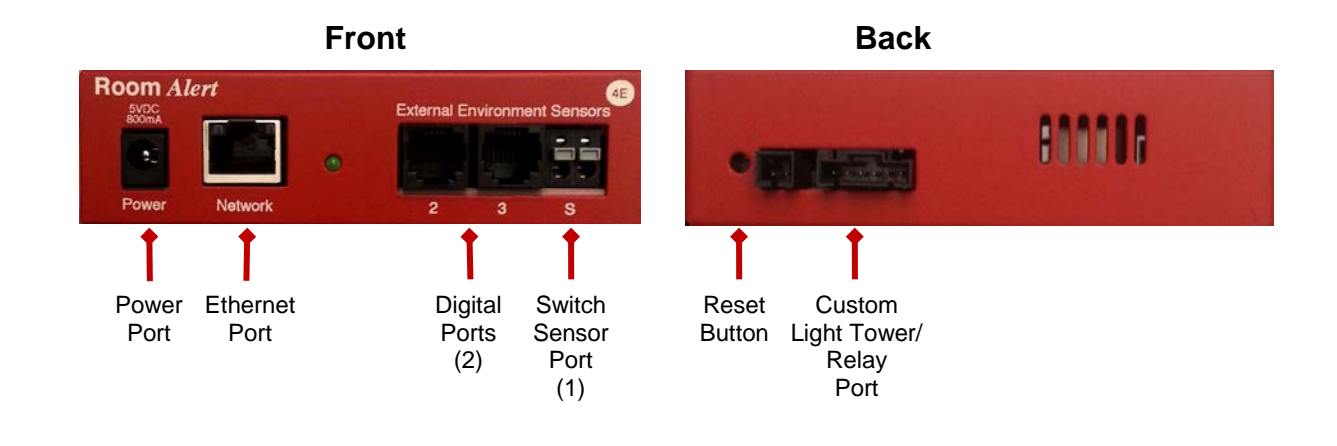

#### Front

#### **Power Port**

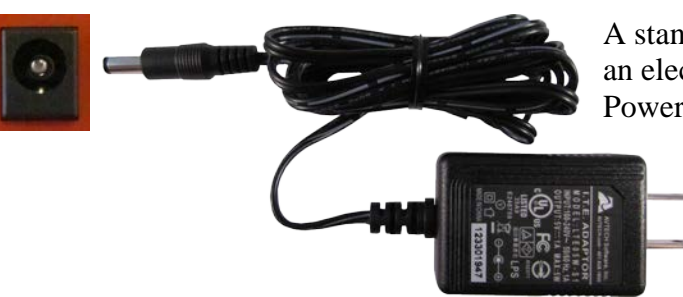

A standard power port connects Room Alert 4E to an electrical outlet with AVTECH's International Power Adapter.

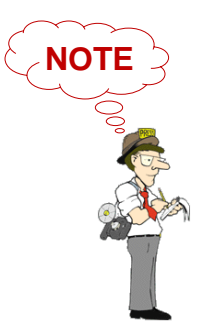

Look for the AVTECH logo. Using another power adapter could damage the Room Alert 4E's circuit board. If you need one, purchase it online at <u>AVTECH.com</u>. AVTECH has an international power adapter with a compatible plug style for each and every country.

#### **Ethernet Port**

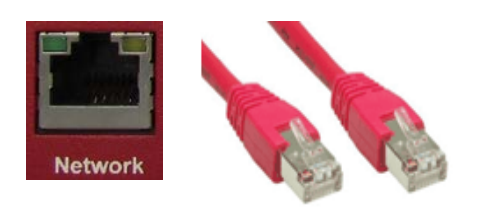

An RJ-45 port connects Room Alert 4E to your network via an RJ-45 network cable.

#### **Digital Sensor Ports**

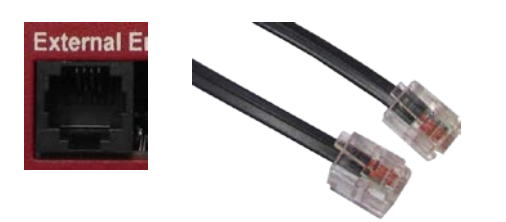

Two (2) standard RJ-11 jacks connect any AVTECH digital sensor to your Room Alert 4E via a standard RJ-11 (straight through) telephone cord.

#### Switch Sensor Channel

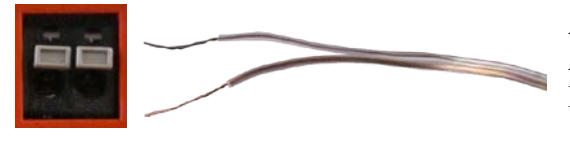

A pair of dry contacts connects Room Alert 4E to any AVTECH switch sensor via standard speaker wire or low-voltage 2-wire cable.

Back

#### **Reset Button**

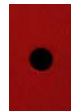

A small push button resets Room Alert 4E to factory default settings.

#### Custom Light Tower & Relay Switch Sensor Port

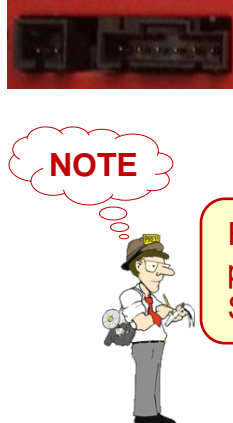

The custom port allows you to directly connect a Light Tower or Relay Switch Sensor to the Room Alert 4E.

For more information about AVTECH sensors and accessories, please refer to the <u>Appendix</u> at the back of this manual or visit the Sensors and Accessories sections of <u>AVTECH.com</u>.

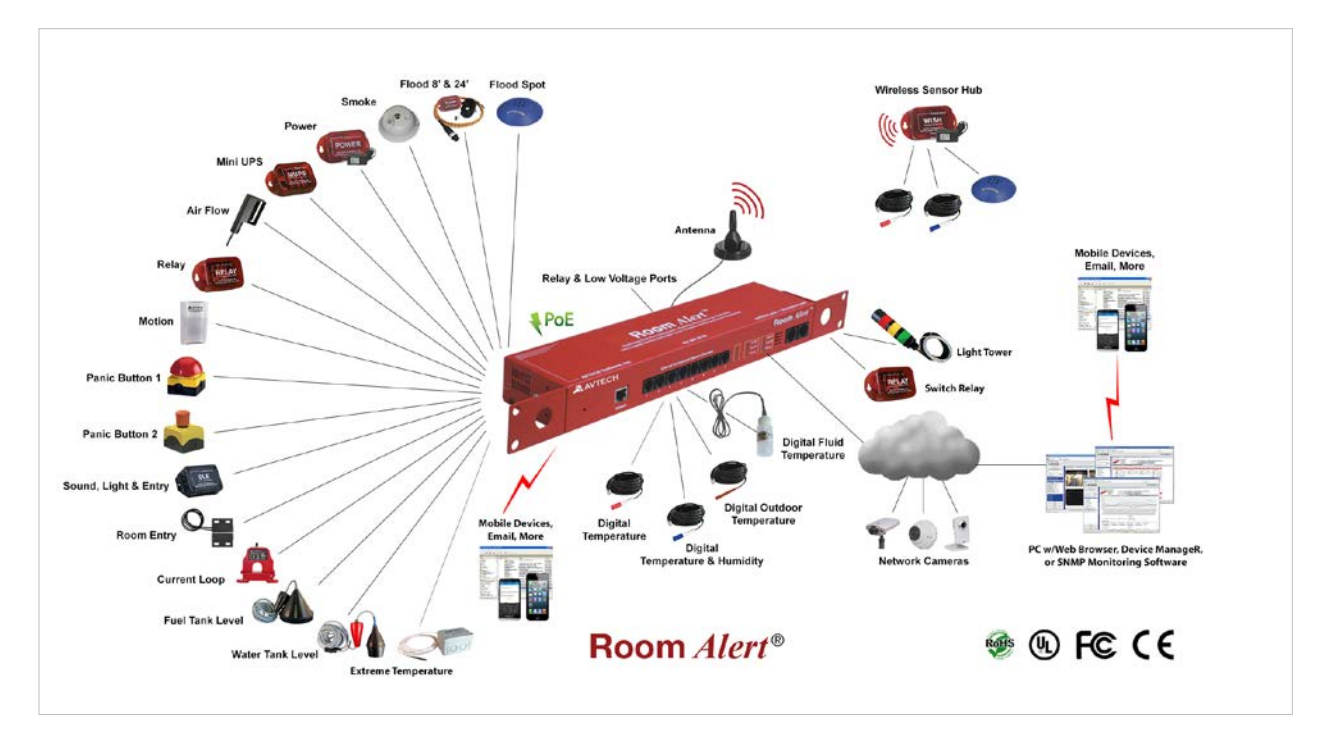

Sample Room Alert 32W Layout

## How To Install Your Room Alert 4E

#### Step 1: Connect Your Room Alert 4E Hardware

#### A. Connect to your network first.

- Connect one end of a standard Ethernet cable to the Room Alert 4E's Ethernet port.
- Connect the other end to a network jack.

#### B. Then connect to a power source.

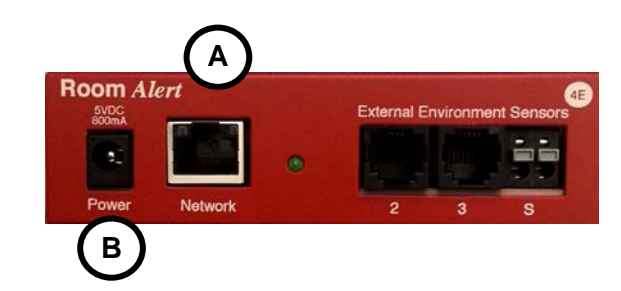

- Plug one end of AVTECH's International Power Adapter into the Room Alert 4E's power port.
- Plug the other end into a surge-protected power source.

Your Room Alert 4E is now powered and discoverable on your network!

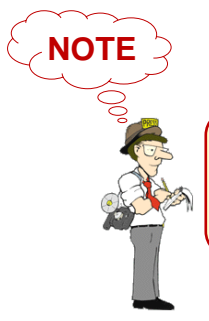

Use only AVTECH's International Power Adapter. Others could damage the Room Alert 4E and void your warranty. If you don't have one, please visit our online store at <u>AVTECH.com</u>.

#### Step 2: Open And View Your Room Alert 4E In Your Web Browser

With The Built-In Web Interface

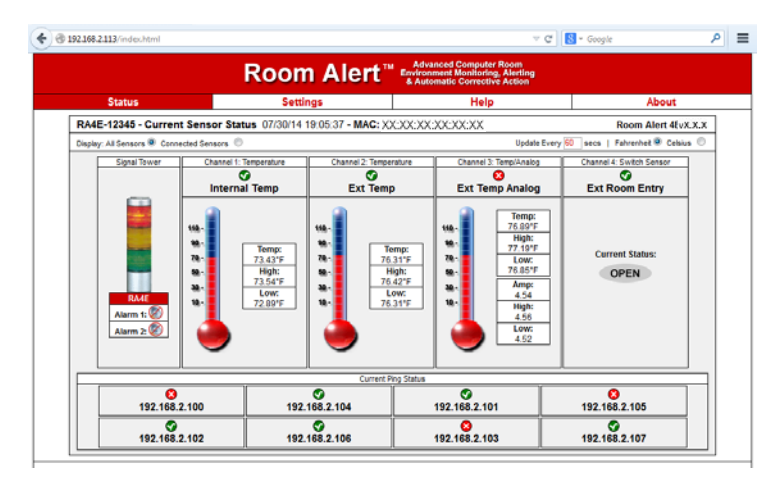

• Enter your Room Alert 4E's IP address in your web browser's address bar to access the interface.

#### OR

#### With Device ManageR For Advanced Functionality

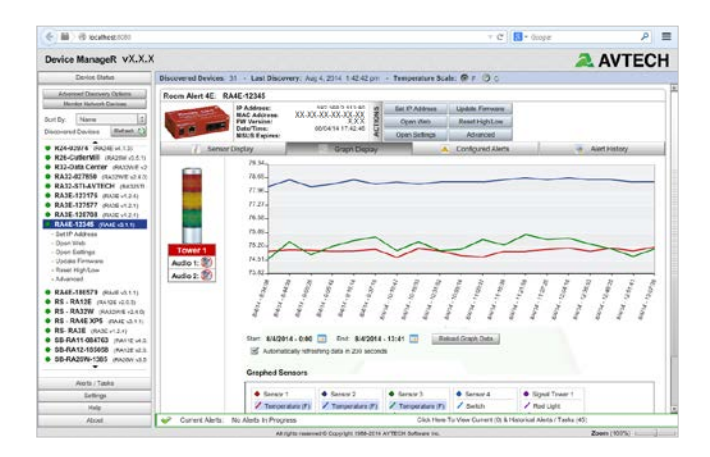

- Download and install AVTECH's Device ManageR via your customer account at <u>AVTECH.com/Downloads</u>.
- Launch it in your web browser at <u>http://localhost:8080</u>.

#### **Step 3: Install Additional Components**

#### **Connect Included External Sensor(s)**

AVTECH's external Digital Temperature Sensor, shown here, comes standard with the Room Alert 4E package.

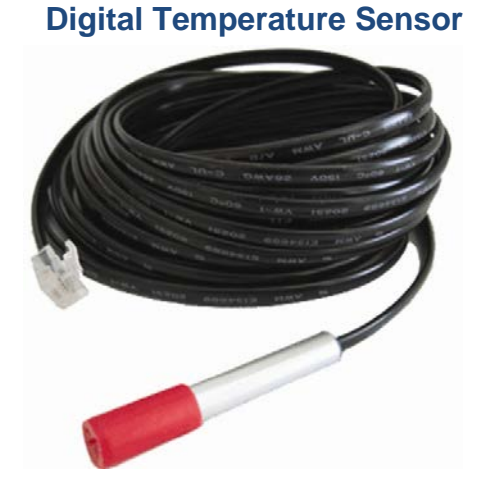

Please install according to the Installation Note included with it.

#### **Connect Compatible Components**

If you purchased additional components that are compatible, install them according to the Installation Notes included with them.

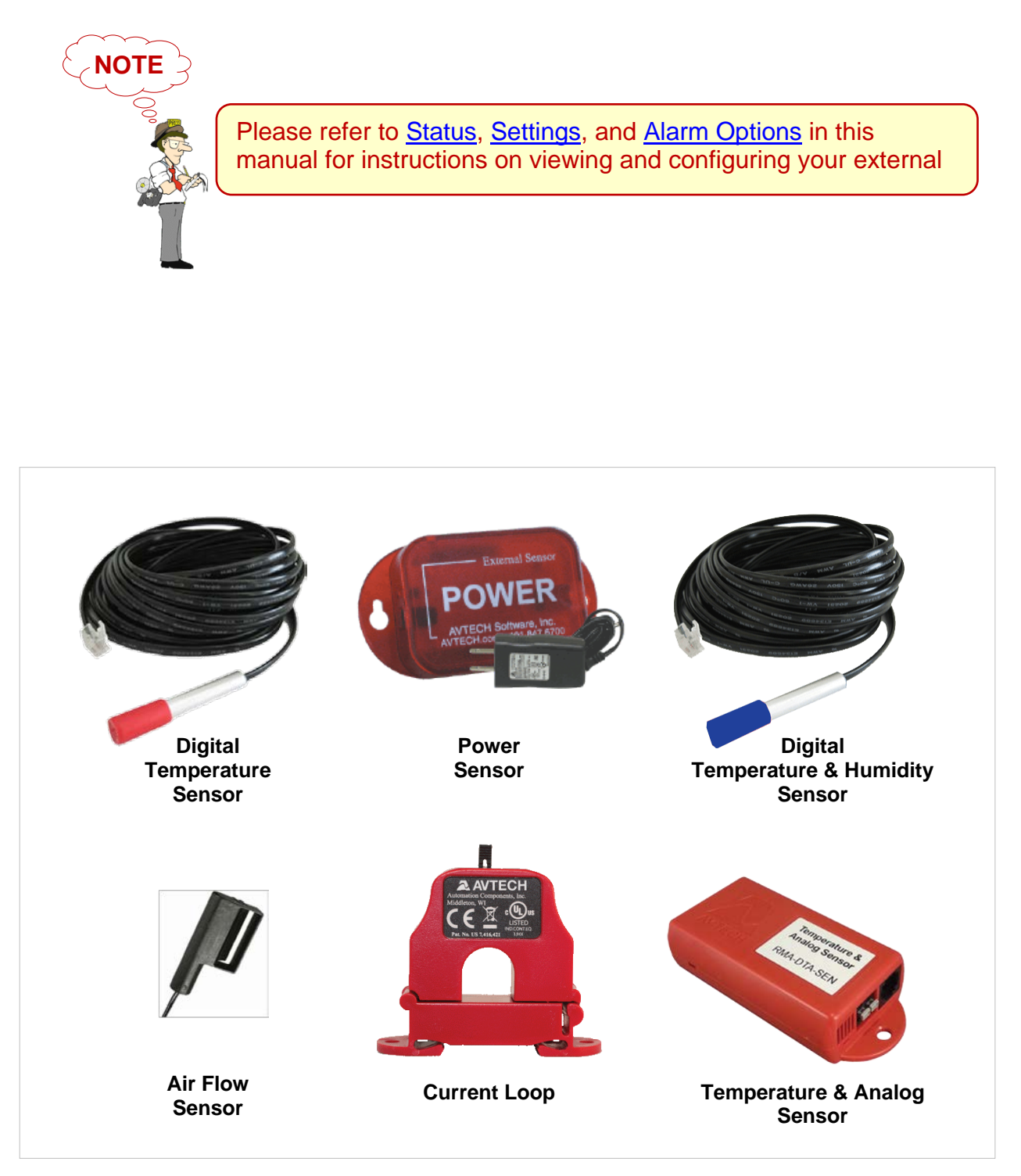

Sample Of Sensors Available For Room Alert

## How To Use Room Alert 4E's Web Interface

You may configure your Room Alert 4E through its built-in web interface. To access the interface, you may either:

• Select your Room Alert 4E in Device ManageR and click the "Open Web" button.

or

• Type the IP address of your Room Alert 4E monitor directly into the address bar of your web browser.

Your Room Alert 4E's web interface has 4 tabs:

- Status
- Settings
- Help
- About

#### Status

To view your Room Alert 4E's current sensor status, click **Status** in the navigation bar at the top of your screen.

|                                               | Room Alert <sup>™</sup>                | Advanced Computer Room<br>Environment Monitoring, Alert<br>& Automatic Corrective Actio | ling<br>on                           |                   |  |  |  |
|-----------------------------------------------|----------------------------------------|-----------------------------------------------------------------------------------------|--------------------------------------|-------------------|--|--|--|
| Status                                        | Status Settings Help About             |                                                                                         |                                      |                   |  |  |  |
| RA4E-12345 - Current Sensor Sta               | tus 07/30/14 19:18:33 - MAC: X         | X:XX:XX:XX:XX:XX                                                                        | Roon                                 | n Alert 4E vX.X.X |  |  |  |
| Display: All Sensors   Connected Sensors      | )                                      | U                                                                                       | pdate Every 60 secs   Fahren         | heit 🍳 Celsius 🔘  |  |  |  |
| Channel 1: Temperatur<br>O<br>Sensor 1        | Channel 2: No Sensor Connected         | Channel 3: No Sensor Connected                                                          | Channel 4: Switch Sensor<br>Sensor 4 |                   |  |  |  |
| 110 -<br>90 -<br>50 -<br>30 -<br>10 -<br>10 - | 110<br>90-<br>70-<br>50-<br>30-<br>10- | 110<br>90-<br>70-<br>60-<br>30-<br>10-                                                  | Current Status:<br>OPEN              |                   |  |  |  |
| Current Ping Status                           |                                        |                                                                                         |                                      |                   |  |  |  |
|                                               | No Filigs (                            | ovinigureu                                                                              |                                      |                   |  |  |  |

#### **Current Sensor Status Bar**

Below the Status tab is the Current Sensor Status Bar, where you may view basic information about your Room Alert 4E and make temporary adjustments to the sensor display.

• You may find your Room Alert 4E's name, current date & time, and MAC address here.

| RA4E-12345 Current Sensor                | tatus 07/30/14 19:18:33 MAC: 00:20:4A:F3:63:9C | Room Alert 4E vX.X.X                         |
|------------------------------------------|------------------------------------------------|----------------------------------------------|
| Display: All Sensors  O Connected Sensor | 0                                              | Update Every 🔂 secs   Fahrenheit 🖲 Celsius 🔘 |

• To determine if your Room Alert 4E's firmware is current, you may click **Room** Alert 4E vX.X.X at the right.

| RA4E-12345 - Current Sensor Status 07/30/14 19:18:33 - MAC: 00:20:4A:F3:63:9C |                      | Room Alert 4E vX.X.X   |
|-------------------------------------------------------------------------------|----------------------|------------------------|
| Display: All Sensors   Connected Sensors                                      | Update Every 60 secs | Fahrenheit 🖲 Celsius 🔘 |

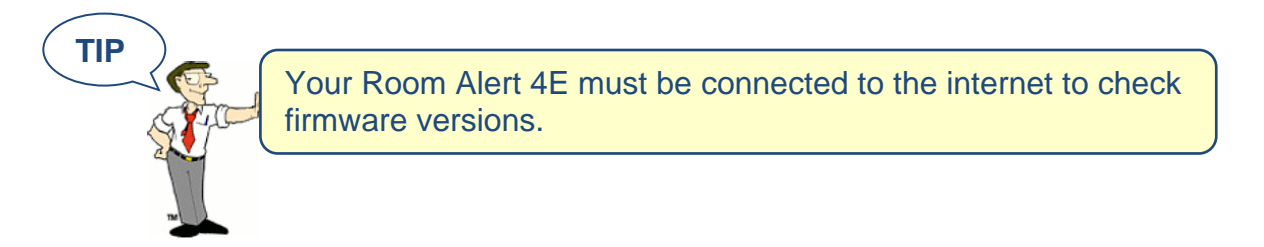

• To temporarily modify the refresh interval of the Status screen while viewing, which is 60 seconds (i.e., every 1 minute) by default, you may enter a value in seconds in the "Update Every" field. Click outside the field to temporarily commit the change.

| RA4E-12345 - Current Sensor Status 07/30/14 19:18:33 - MAC: 00:20:4A:F3:63:9C |                      | Room Alert 4E vX.X.X   |
|-------------------------------------------------------------------------------|----------------------|------------------------|
| Display: All Sensors 💿 Connected Sensors 🔘                                    | Update Every 60 secs | Fahrenheit 🔍 Celsius 🔘 |

• To temporarily toggle the temperature scale between Fahrenheit (F) and Celsius (C), click **Fahrenheit** or **Celsius**.

| R44E-12345 - Current Sensor Status 07/30/14 19:18:33 - MAC: 00:20:4A:F3:63:9C |                      | Room Alert 4E vX.X.X   |
|-------------------------------------------------------------------------------|----------------------|------------------------|
| Display: All Sensors 💿 Connected Sensors 🔘                                    | Update Every 60 secs | Fahrenheit 🖲 Celsius 🔘 |

NOTE

Refer to the <u>Advanced</u> section in this manual for instructions on setting the default status page refresh rate and temperature scale for Room Alert 4E.

#### **Sensor Display Area**

| R44E-12345 - Current Sensor Status 07/30/14 19:18:33 - MAC: XX:XX:XX:XX:XX:XX:XX:XX:XX:XX:XX:XX:XX |                                                                                         |                                   |                                |                          |  |  |
|----------------------------------------------------------------------------------------------------|-----------------------------------------------------------------------------------------|-----------------------------------|--------------------------------|--------------------------|--|--|
| Display: All Senso                                                                                 | Display: All Sensors 🖲 Connected Sensors 🔘 Update Every 🔞 secs   Fahrenheit 🖲 Celsius 🔘 |                                   |                                |                          |  |  |
|                                                                                                    | Channel 1: Temperature                                                                  | Channel 2: No Sensor Connected    | Channel 3: No Sensor Connected | Channel 4: Switch Sensor |  |  |
|                                                                                                    | 110-<br>70-<br>50-<br>10-<br>10-<br>10-<br>10-<br>10-<br>10-<br>10-<br>1                | 110<br>90<br>50 -<br>30 -<br>10 - | 110.<br>90<br>70<br>60<br>10   | Current Status:<br>OPEN  |  |  |
| Current Ping Status                                                                                |                                                                                         |                                   |                                |                          |  |  |
|                                                                                                    | No Pings Configured                                                                     |                                   |                                |                          |  |  |

In the main viewing pane of the Status tab is the "Sensor Display Area." Here you may view the current readings for your sensors, which are displayed in a grid on the screen as follows:

|                                                                              | Channel 1                              | Channel 2                     | Channel 3                     | Channel 4                    |
|------------------------------------------------------------------------------|----------------------------------------|-------------------------------|-------------------------------|------------------------------|
| Light Tower<br>or<br>Relay Switch<br>Sensor<br>(when enabled in<br>Settings) | Internal<br>Temperature<br>Sensor      | External<br>Digital<br>Sensor | External<br>Digital<br>Sensor | External<br>Switch<br>Sensor |
|                                                                              | Pings<br>(when configured in Settings) |                               |                               |                              |

Below the channels, you see the status icons and the labels for your sensors, which you may configure in **Settings**  $\rightarrow$  **Sensors**.

#### Status Icons

- Green circle with " $\checkmark$ " mark...... Sensor is in a clear state.
- O Grey circle...... Sensor has no alarm threshold set.
- 8 Red circle with "X" mark...... Sensor is in an alarm state.

#### Display All Sensors / Connected Sensors

If you have no external digital sensor connected, you may temporarily hide Channels 2 and 3:

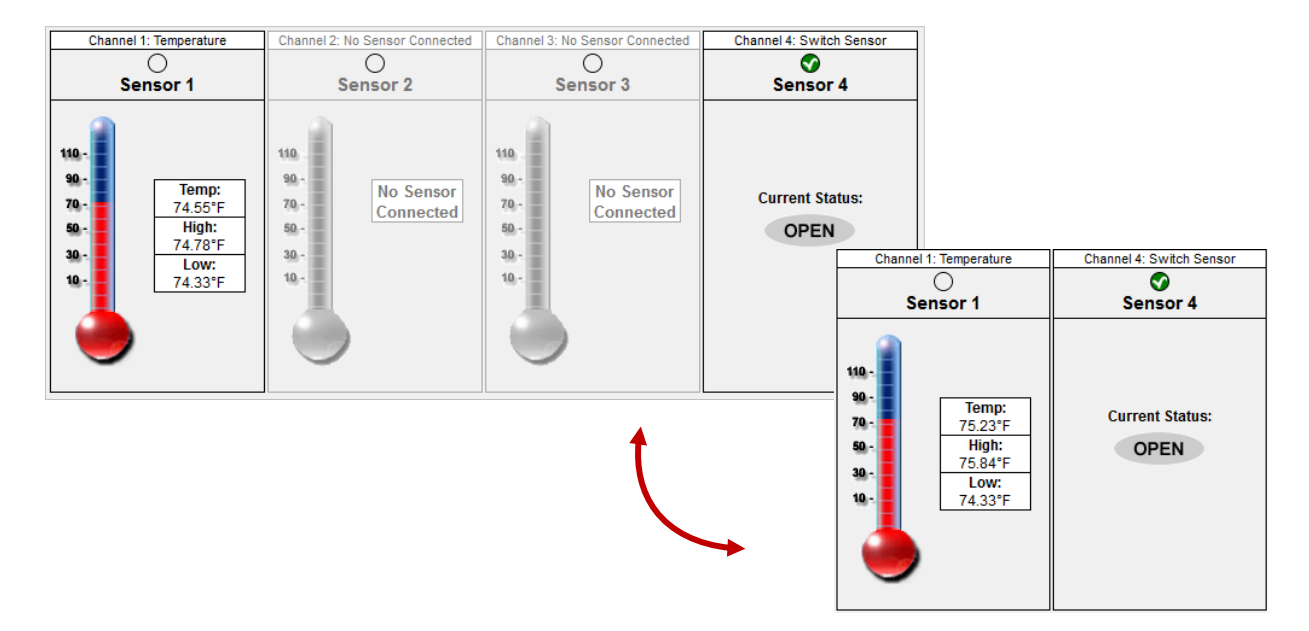

1. To hide the disconnected digital sensor, click **Connected Sensors** in the Current Sensors Status Bar as shown here.

| RA4E-12345 - Current Sensor Status         | 07/30/14 19:18:33 - MAC: 00:20:4A:F3:63:9C | Room Alert 4E vX.X.X                         |
|--------------------------------------------|--------------------------------------------|----------------------------------------------|
| Display: All Sensors 🔘 Connected Sensors 🔘 |                                            | Update Every 🔂 secs   Fahrenheit 🖲 Celsius 🔘 |

2. To toggle the view back to all 4 sensor channels, click All Sensors.

#### Settings

To access your Room Alert 4E's settings, click **Settings** in the navigation bar at the top of your screen.

|                                 | Room                                                                     | Alert™ ₅                   | Advanced Computer Room<br>vironment Monitoring, Alerting<br>Automatic Corrective Action |  |  |
|---------------------------------|--------------------------------------------------------------------------|----------------------------|-----------------------------------------------------------------------------------------|--|--|
| Status                          | Status Settings Help About                                               |                            |                                                                                         |  |  |
| MAC Address:                    | xx-xx-xx-xx-xx                                                           | Version:                   | X.X.X                                                                                   |  |  |
|                                 | _                                                                        | Network                    | Settings                                                                                |  |  |
| Network                         | Dovice Name                                                              | DA4E 1024E                 |                                                                                         |  |  |
| SMTP Email                      |                                                                          | RA4E-12345                 |                                                                                         |  |  |
| SNMP                            | IP Address Configuration                                                 | Addee a Automatically      |                                                                                         |  |  |
| Sensors<br>Ding Options         | Obtain IP     Auto Con                                                   | Address Automatically      |                                                                                         |  |  |
| Ping Options                    | Auto Con                                                                 | Inguration Methods         |                                                                                         |  |  |
| Alarm Options                   |                                                                          | BOOIP                      |                                                                                         |  |  |
| Advanced                        |                                                                          | DHCP                       |                                                                                         |  |  |
| Save Settings<br>Reset Defaults | Use The<br>IP Address<br>Subnet Mask<br>Default Gateway<br>DNS Server IP | Following IP Configuration | 1                                                                                       |  |  |
|                                 | Ethernet Configuration                                                   |                            |                                                                                         |  |  |
|                                 | MTU Size                                                                 | 1024                       |                                                                                         |  |  |
|                                 | Auto Negotiate                                                           |                            |                                                                                         |  |  |
|                                 | Speed                                                                    | 100 Mbps 10 Mbps           | os                                                                                      |  |  |
|                                 | Duplex                                                                   | © Full O Half              |                                                                                         |  |  |
|                                 | Gratuitous ARP Broadcasts                                                |                            |                                                                                         |  |  |
|                                 |                                                                          | Accept                     | Changes                                                                                 |  |  |

TIP

You'll see a prompt for your username and password whenever you click **Settings**. If you have not set up log in credentials for your Room Alert 4E, simply click **OK** without entering anything.

#### Network

Navigate to **Settings**  $\rightarrow$  **Network** to open the Network Settings screen.

#### Device Name

| Device Name | RA4E-12345     |
|-------------|----------------|
| Device Name | Server Rm RA4E |

To rename your Room Alert 4E:

- 1. Select the automatically-assigned name in "Device Name" and enter a new one of up to 15 alphanumeric characters.
- 2. Click **Accept Changes** at the bottom of your screen to temporarily save your settings. You may now navigate to another screen; however, if you close the web interface before the next step, you will lose your changes.
- 3. Click **Save Settings** in the navigation bar to the left of your screen. Your Room Alert will automatically reboot and commit your changes.

#### IP Address Configuration—DHCP

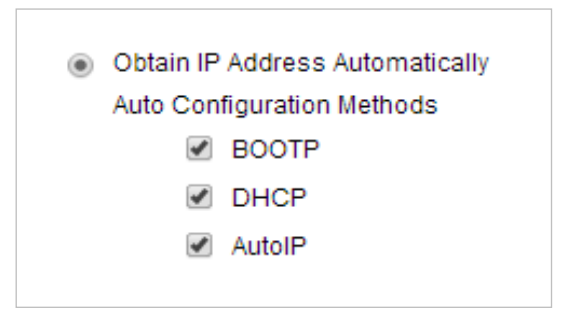

To obtain an IP address automatically using DHCP:

- 1. Select Obtain IP Address Automatically.
- 2. Typically, leave "Auto Configuration Methods" at the default, with "BOOTP," "DHCP" and "AutoIP" enabled.
- 3. Click **Accept Changes** at the bottom of your screen to temporarily save your settings. You may now navigate to another screen; however, if you close the web interface before the next step, you will lose your changes.

4. Click **Save Settings** in the navigation bar to the left of your screen. Your Room Alert will automatically reboot and commit your changes.

IP Address Configuration—Static IP

| Ose The F       | ollowing IP Configuration |
|-----------------|---------------------------|
| IP Address      | 192.168.2.50              |
| Subnet Mask     | 255.255.255.0             |
| Default Gateway | 192.168.2.1               |
| DNS Server IP   | 4.2.2.2                   |
|                 |                           |

To assign a static IP address:

- 1. Select Use The Following IP Configuration.
- 2. In "IP Address," enter the new static IP address.
- 3. In "Subnet Mask," enter the subnet mask.
- 4. In "Default Gateway," enter the gateway IP address.
- 5. In "DNS Server IP," enter the DNS server IP address.
- 6. Click **Accept Changes** at the bottom of your screen to temporarily save your settings. You may now navigate to another screen; however, if you close the web interface before the next step, you will lose your changes.
- 7. Click **Save Settings** in the navigation bar to the left of your screen. Your Room Alert will automatically reboot and commit your changes.

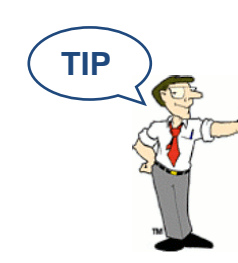

IMPORTANT: Make sure that you do not use an IP address that is already assigned to another device. Also, set the IP address within your current subnet range; otherwise, you may not be able to discover your Room Alert 4E.

#### Ethernet Configuration

Typically, you may leave the "Ethernet Configuration" section at the defaults, which are shown below, for immediate use of Room Alert 4E.

| Ethernet Configuration    |                      |
|---------------------------|----------------------|
| MTU Size                  | 1024                 |
| Auto Negotiate            |                      |
| Speed                     | 🖲 100 Mbps 🔍 10 Mbps |
| Duplex                    | 🖲 Full 🔍 Half        |
| Gratuitous ARP Broadcasts |                      |
|                           |                      |

However, if you connect your Room Alert 4E to a managed switch that controls your network traffic, you may need to change these settings:

- 1. In "MTU Size," you may leave the default, 1024, or enter a value as low as 512.
- 2. You may uncheck "Auto Negotiate" and choose:
  - For "Speed," 100 Mbps or 10 Mbps.
  - For "Duplex," "Full" or "Half."
- 3. In "Gratuitous ARP Broadcasts," you may leave the checkbox at the default (enabled) or uncheck the box to disable.
- 4. Click **Accept Changes** at the bottom of your screen to temporarily save your settings. You may now navigate to another screen; however, if you close the web interface before the next step, you will lose your changes.
- 5. Click **Save Settings** in the navigation bar to the left of your screen. Your Room Alert will automatically reboot and commit your changes.

#### **Room Alert 4E**

#### **SMTP Email**

You may configure your Room Alert 4E to send alerts via email and email-to-SMS.

Navigate to **Settings**  $\rightarrow$  **SMTP Email** to open the Email Settings screen.

| Status         | s Settin                       | igs                  | Help                |             | About                  |
|----------------|--------------------------------|----------------------|---------------------|-------------|------------------------|
| MAC Address:   | XX-XX-XX-XX-XX                 | Version:             | X.X.X               |             |                        |
|                | _                              | Ema                  | il Settings         |             |                        |
| Network        | -                              |                      |                     |             |                        |
| SMTP Email     | Email Enabled                  | <b>V</b>             |                     |             |                        |
| SNMP           | Email Footer Enabled           | $\checkmark$         |                     |             |                        |
| Sensors        | Use SMS                        |                      |                     |             |                        |
| Ping Options   | Mail Server Port               | 25                   | Timeout             | 5           |                        |
| Alarm Options  | Mail Server                    | mail vourco cor      | n                   |             | * Domain Name or IP    |
| Security       |                                | mail.yourco.com      |                     |             | Domain Name of It      |
| Advanced       | Return Address (From)          | RoomAlert@Yo         | ourCo.com           |             |                        |
|                | Display URL                    | 192.168.123.16:80    |                     |             |                        |
|                |                                |                      |                     |             |                        |
| Save Settings  | Authentication (optional)      |                      |                     |             |                        |
| Reset Defaults | Enable Authentication          |                      |                     |             |                        |
|                | Username                       | RoomAlert@YourCo.com |                     |             |                        |
|                | Baseword                       |                      | t Hay 11 Obasastasa |             |                        |
|                | Fassword                       | ••••••               | " Max TI Characters |             |                        |
|                |                                |                      |                     |             |                        |
|                | Email Recipients (Separated B) | y Comma)             |                     |             |                        |
|                | Email Addresses                | ITMgr@YourCo         | .com, 1235551900@   | ATT.txt.net | t, FacilitiesDept@Your |
|                |                                |                      |                     |             |                        |
|                |                                | Sen                  | Test Email          |             |                        |
|                |                                | Sent                 |                     |             |                        |
|                |                                | Acce                 | ept Changes         |             |                        |

- 1. Check **Email Enabled**.
- 2. Leave the **Email Footer Enabled** checked to include AVTECH contact information with email messages.
- 3. Check **Use SMS** to send a shorter email with a reduced character count.
- 4. In "Mail Server Port," enter your mail server's SMTP port. The default is 25, a commonly-used port.
- 5. In "Timeout," you may leave the default, 5 seconds, or enter another interval.
- 6. In the "Mail Server" field, enter the domain name or IP address of your mail server.
- 7. In the "Return Address (From)" field, enter an email address that resides on your mail server. This is the address alert messages will come from.

8. In "Display URL," you may leave the default, which is the IP address and port of your Room Alert 4E, or overwrite it with another IP address.

#### Authentication (Optional)

- 9. If your mail server requires SMTP authentication, check Enable Authentication.
- 10. In "Username" and "Password," enter a valid username and password for your mail server that will facilitate authentication.

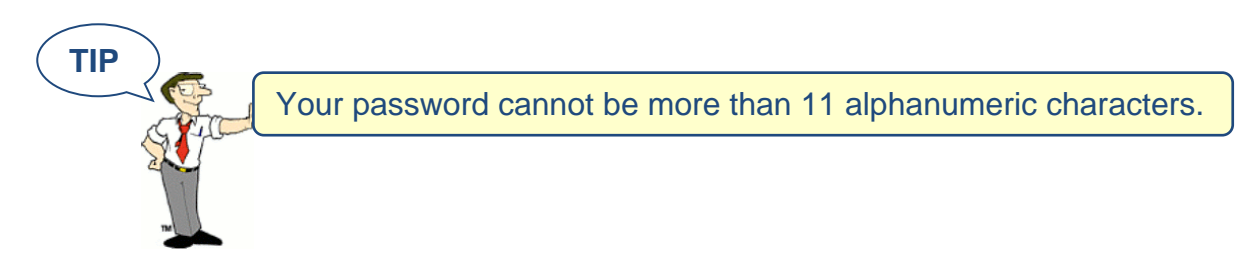

Email Recipients (Separated By Comma)

- 11. In "Email Addresses," enter the email and email-to-SMS addresses that you'd like to send alerts to. Separate each address with a comma.
  - Email address: ITMgr@YourCo.com
  - Email-to-SMS address: 1235551900@ATT.txt.net
  - Addresses separated by commas: ITMgr@YourCo.com, 1235551900@ATT.txt.net, etc.
- 12. Click **Accept Changes** at the bottom of your screen to temporarily save your settings. You may now navigate to another screen; however, if you close the web interface before the next step, you will lose your changes.
- 13. Click **Save Settings** in the navigation bar to the left of your screen. Your Room Alert will automatically reboot and commit your changes.

When your Room Alert reboots, return to the Email Settings screen and click **Send Test Email** to send a test email to the addresses you entered in Email Recipients.

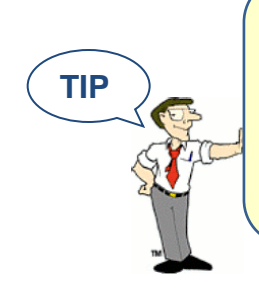

If your test email is not received successfully, check your mail server's SMTP relay settings, which must allow anonymous SMTP relay messages. If you entered a domain name for the Mail Server Address, you may need to rename it to the IP address or assign a static IP setting and have a DNS server IP address set.

#### Simple Network Management Protocol (SNMP)

Because your Room Alert 4E is fully SNMP-compliant, you have the option to monitor it with a 3<sup>rd</sup>-party monitoring application capable of performing SNMP queries. You may configure the Room Alert 4E to send SNMP Traps in response to a change in alarm states to up to three host systems running 3<sup>rd</sup>-party SNMP monitoring applications.

If you use a 3<sup>rd</sup>-party SNMP monitoring application:

- Obtain the Room Alert 4E MIB files through your customer account at <u>AVTECH.com/Downloads</u> and load them into your SNMP monitoring application. Otherwise, your application cannot properly translate the data it receives in the SNMP Trap.
- Ensure that your application uses SNMPv1.
- Note that your Room Alert communicates with your SNMP monitoring application using the standard port for the SNMP protocol, 161.

|                |                        | settings     | негр            | About |
|----------------|------------------------|--------------|-----------------|-------|
| IAC Address:   | XX-XX-XX-XX-XX-XX      | Version:     | X.X.X           |       |
|                |                        | SNMP         | Settings        |       |
| Network        | SNMD Configuration     |              |                 |       |
| SMTP Email     | SNMP Computation       |              |                 |       |
| SNMP           | Community Name         | public       | Use 2 digit SNM | P     |
| Sensors        | Contact (sysContact)   |              |                 |       |
| Ping Options   | Location (sysLocation) |              |                 |       |
| Alarm Options  |                        |              |                 |       |
| Security       |                        | <b>F</b> (1) |                 |       |
| Advanced       | SNMP Trap Sending Con  | figuration   |                 |       |
|                | Trap Send IP 1         | 0.0.0.0      |                 |       |
|                | Trap Send IP 2         | 0.0.0.0      |                 |       |
| Save Settings  | Trap Send IP 3         | 0.0.0.0      |                 |       |
| Reset Defaults |                        |              |                 |       |
|                | SNMP Trap Receiving Co | onfiguration |                 |       |
|                | Trap Receive IP 1      | 0.0.0.0      |                 |       |
|                | Trap Receive IP 2      | 0.0.0.0      |                 |       |
|                | Trap Receive IP 3      | 0.0.0.0      |                 |       |
|                |                        | Accep        | t Changes       |       |

Navigate to **Settings**  $\rightarrow$  **SNMP** to open the SNMP Settings screen.

#### **SNMP** Configuration

| SNMP Configuration     |             |                  |
|------------------------|-------------|------------------|
| Community Name         | public      | Use 2 digit SNMP |
| Contact (sysContact)   | IT Manager  |                  |
| Location (sysLocation) | Data Center |                  |
|                        |             |                  |

To begin configuring your Room Alert 4E for SNMP:

1. In "Community Name," you may leave the default SNMP protocol community name— "public"—or enter a new name.

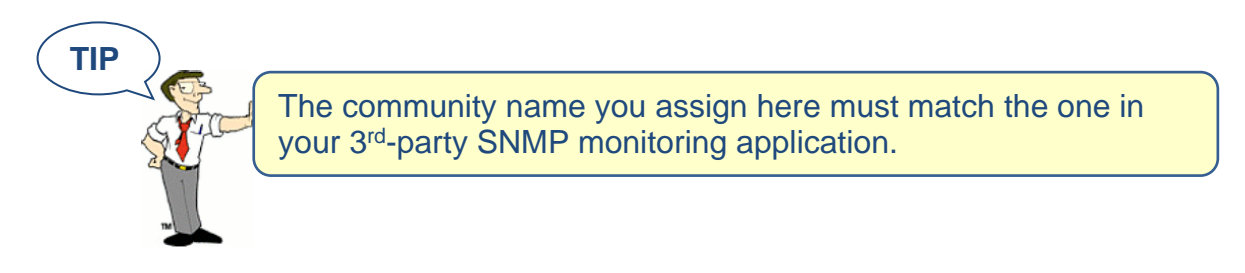

- 2. You may leave "Contact (sysContact)" blank or enter a person's name to specify who is receiving the information.
- 3. You may leave "Location (sysLocation)" blank or enter the location of your Room Alert 4E monitor.
- 4. You may click **Use 2 digit SNMP** if you prefer to receive values in 2-digit rather than 4-digit format.

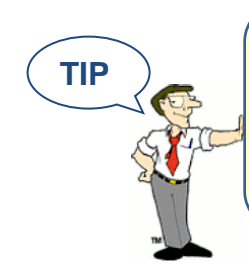

Room Alert 4E sends values to your 3<sup>rd</sup>-party SNMP monitoring application in 4-digit format by default. 78.55° F, for example, appears as 7855. In 2-digit format, your values are truncated, not rounded to the nearest number. In this example, 78.55 would appear as 78.

Then continue on to the *SNMP Sending Configuration* or *SNMP Receiving Configuration* section of the page, explained below.

#### **Room Alert 4E**

#### SNMP Sending Configuration

You may configure your Room Alert 4E to send SNMP Traps in response to a change in alarm state to up to three host systems running 3<sup>rd</sup>-party SNMP monitoring applications. Each host system you enter in these fields will receive the same SNMP Traps simultaneously.

| SNMP Trap Sending Con | figuration    |
|-----------------------|---------------|
| Trap Send IP 1        | 192.168.2.100 |
| Trap Send IP 2        | 192.168.2.101 |
| Trap Send IP 3        | 0.0.0.0       |
|                       |               |

To configure your Room Alert to send SNMP Traps:

- 1. In "Trap Send IP 1," enter the IP address of the host system that runs your 3<sup>rd</sup>-party SNMP monitoring application.
- 2. In "Trap Sent IP 2" and "Trap Send IP 3," you may enter the IP addresses of other host systems that run 3<sup>rd</sup>-party SNMP monitoring applications, or leave the default, 0.0.0.
- 3. Click **Accept Changes** at the bottom of your screen to temporarily save your settings. You may now navigate to another screen; however, if you close the web interface before the next step, you will lose your changes.
- 4. Click **Save Settings** in the navigation bar to the left of your screen. Your Room Alert will automatically reboot and commit your changes.

#### SNMP Receiving Configuration

You may configure your Room Alert 4E to receive SNMP Traps from up to three other network devices, such as printers, fax machines, etc.

| SNMP Trap Receiving Co | onfiguration  |
|------------------------|---------------|
| Trap Receive IP 1      | 192.168.2.200 |
| Trap Receive IP 2      | 192.168.2.201 |
| Trap Receive IP 3      | 0.0.0.0       |
|                        |               |

To configure your Room Alert to receive SNMP Traps:

- 1. In "Trap Receive IP 1," enter the IP address of the network device.
- 2. In "Trap Sent IP 2" and "Trap Send IP 3," you may enter the IP addresses of other network devices, or leave the default, 0.0.0.0.

- 3. Click **Accept Changes** at the bottom of your screen to temporarily save your settings. You may now navigate to another screen; however, if you close the web interface before the next step, you will lose your changes.
- 4. Click **Save Settings** in the navigation bar to the left of your screen. Your Room Alert will automatically reboot and commit your changes.

If the all of the "Trap Receive" IP addresses are left blank, any SNMP trap received will generate an alarm.

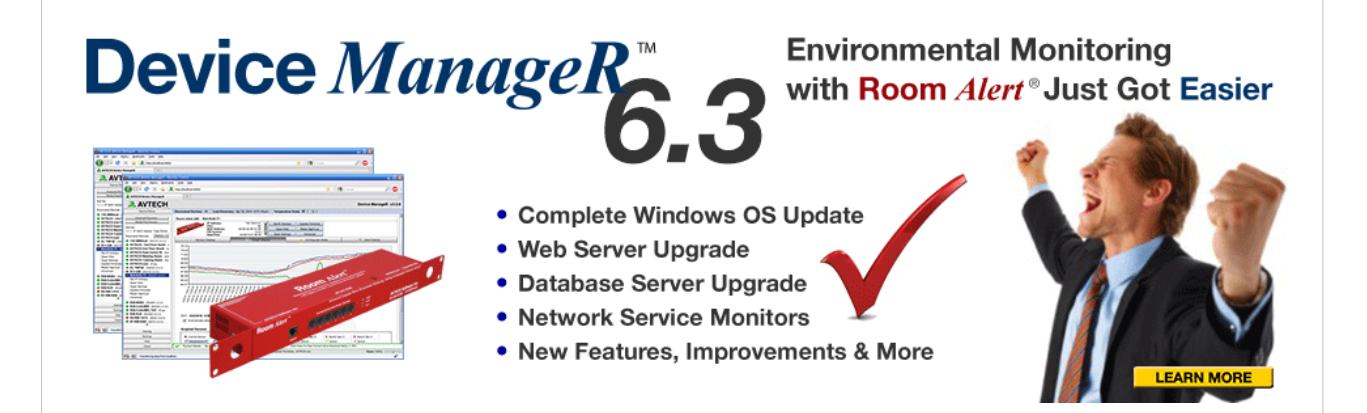

Device ManageR Is Included With Room Alert

#### Room Alert 4E

#### Sensors

You may configure alert thresholds for the internal temperature, external digital and external switch sensors connected to your Room Alert 4E in this screen. Your Room Alert 4E sends alerts based on these thresholds.

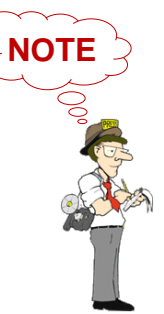

For more information about AVTECH sensors and accessories, please refer to the <u>Appendix</u> at the back of this manual or visit the Sensors and Accessories sections of <u>AVTECH.com</u>.

Navigate to **Settings**  $\rightarrow$  **Sensors** to open the Sensor Settings screen.

| Status         |              | S              | ettings         |                  | Help            |           |                | About |
|----------------|--------------|----------------|-----------------|------------------|-----------------|-----------|----------------|-------|
| MAC Address:   | xx-xx-xx-xx  | -XX-XX         | Ver             | rsion:           | X.X.X           |           |                |       |
|                |              |                | :               | Sensor Sett      | ings            |           |                |       |
| Network        | -            |                | 4:              | 0.               |                 |           | · (Esharahaik) |       |
| SMTP Email     | Sensor 1 A   | larm Configura | ation           | Se               | nsor type: Ter  | nperature | e (Fanrenneit) |       |
| SNMP           | -            | Sensor Labe    | I Ala           | rm On            | High            | Low       | Adjust         |       |
| Sensors        |              | Sensor 1       | Ten             | nperature (°F)   | 0               | 0         | 0              |       |
| Ping Options   |              | Γ              |                 |                  |                 |           |                |       |
| Alarm Options  | - Connor 2 A | lorm Configur  | ation           | 0.0              | na ar Tuna: Mai | Connod    | tad            |       |
| Security       | Selisor Z A  | larm Comgura   | 1001            | 36               | nsor type. No   | Connec    | lea            |       |
| Advanced       | _            | Sensor Labe    | I Ala           | rm On            | High            | Low       | Adjust         |       |
|                |              | Sensor 2       | Ten             | nperature        |                 |           |                |       |
|                |              | 1              |                 |                  |                 |           | 1.'            |       |
| Save Settings  | Sensor 3 A   | larm Configura | ation           | Se               | nsorType: No    | t Connec  | ted            |       |
| Reset Defaults |              | Sensor Labe    | I Alaı          | rm On            | High            | Low       | Adjust         |       |
|                |              | Sensor 3       | Tem             | nperature        |                 |           |                |       |
|                |              | ponooro        |                 |                  | 1               |           |                |       |
|                |              |                |                 |                  |                 |           |                |       |
|                | Sensor 4 A   | larm Configura | ation           | Se               | nsorType: Sw    | itch      |                |       |
|                |              |                | Sensor Label    | Aları            | n On            |           |                |       |
|                |              |                | Sensor 4        | Clo              | sed 👻           |           |                |       |
|                |              |                | 1-              |                  |                 |           |                |       |
|                | Advanced     | Sensor Config  | ıration         |                  |                 |           |                |       |
|                |              |                | Trigger Alarm I | f Sensor Is Disc | onnected? 📃     |           |                |       |
|                |              |                | r               |                  |                 |           |                |       |
|                |              |                |                 | Accept Chan      | ges             |           |                |       |

#### Sensor 1 Alarm Configuration (Internal Temperature Sensor)

You may configure alert thresholds for the Internal Temperature Sensor in the "Sensor 1 Alarm Configuration" fields. The temperature range is  $-40^{\circ}$  to  $185^{\circ}$  F ( $-40^{\circ}$  to  $85^{\circ}$  C).

| Sensor 1 Alarm Con | Marm Configuration |                  | Sensor Type: |     | Temperature (Fahrenhe |  |
|--------------------|--------------------|------------------|--------------|-----|-----------------------|--|
|                    | Sensor Label       | Alarm On         | High         | Low | Adjust                |  |
|                    | Internal Temp      | Temperature (°F) | 80           | 60  | 0                     |  |

- 1. In "Sensor Label," you may leave the default label, "Sensor 1," or rename it to something more descriptive, such as "Internal Temp."
- 2. The "Alarm On" field is set at the default of "Temperature (F)."

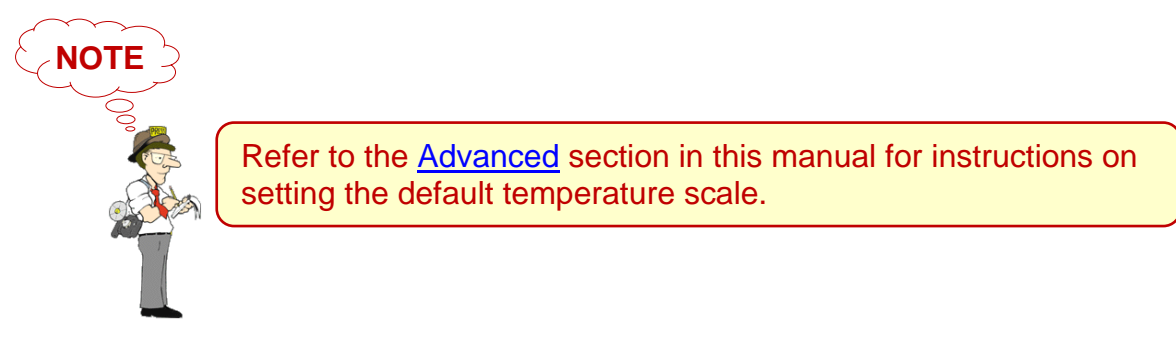

- 3. Enter values in the "High" and "Low" field to set high and low temperature thresholds.
- 4. Enter a value in the "Adjust" field to calibrate the Internal Temperature Sensor if its reading differs from a known temperature value at that location.
- 5. Click **Accept Changes** at the bottom of your screen to temporarily save your settings. You may now navigate to another screen; however, if you close the web interface before the next step, you will lose your changes.
- 6. Click **Save Settings** in the navigation bar to the left of your screen. Your Room Alert will automatically reboot and commit your changes.

#### Sensors 2 & 3 Alarm Configuration (External Digital Sensors)

You may configure alert thresholds for external digital sensors in the Sensors 2 & 3 "Alarm Configuration" fields.

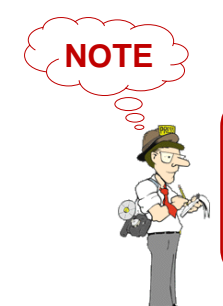

The digital port also takes a Light Tower & Relay Adapter; however, you do not configure Light Tower or Relay Switch Sensor options here—refer instead to the <u>Alarm Options</u> section in this manual.

In this example, we'll configure an external Digital Temperature & Humidity Sensor:

| Sensor 2 Alarm Con | figuration         | Sens             | or Type: | Temp/Hu | midity (Fahrer |
|--------------------|--------------------|------------------|----------|---------|----------------|
|                    | Sensor Label       | Alarm On         | High     | Low     | Adjust         |
|                    | Temp & Humidity    | Temperature (°F) | 80       | 60      | 0              |
|                    | Monitor Heat Index | Humidity (%RH)   | 50       | 30      | 0              |

- 1. In "Sensor Label," you may leave the default label, "Sensor 2," or rename it to something more descriptive, such as "Temp & Humidity."
- 2. The "Alarm On" fields automatically match the type of sensor you connect. In this example, the "Alarm On" settings are Temperature and Humidity.
- 3. Enter values in the "High" and "Low" field to set high and low thresholds. Your Room Alert 4E will send an alert email or email-to-SMS in response to these temperatures.
- 4. Enter a value in the "Adjust" field to calibrate your digital sensor if its reading differs from a known value at that location.
- 5. Click **Accept Changes** at the bottom of your screen to temporarily save your settings. You may now navigate to another screen; however, if you close the web interface before the next step, you will lose your changes.
- 6. Click **Save Settings** in the navigation bar to the left of your screen. Your Room Alert will automatically reboot and commit your changes.

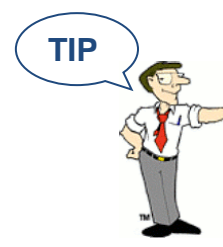

The options in these fields vary slightly depending on the type of digital sensor you connect. Notice, for example, that the Digital Temperature & Humidity Sensor has a "Monitor Heat Index" option.

#### Sensor 4 Alarm Configuration (External Switch Sensor)

You may configure the alert state for an external switch sensor in the "Sensor 4 Alarm Configuration" field. Shown below is the default setting for the switch sensor:

| Sensor Label Alarm On<br>Sensor 4 Closed - | Sensor 4 Alarm Configura | tion         | Sensor Type: Switch |
|--------------------------------------------|--------------------------|--------------|---------------------|
| Sensor 4 Closed 🗸                          |                          | Sensor Label | Alarm On            |
|                                            |                          | Sensor 4     | Closed -            |

Your Room Alert 4E monitors your switch sensors for an "Open" or "Closed" circuit state. Room Alert defaults to alarming on "Closed," as you can see above; you may, however, need to change that depending on the type of sensor. AVTECH's Motion Sensor, for example, is "Open" when it detects movement and "Closed" when it doesn't; in that case, you would typically want to configure the sensor to alarm on "Open" or when motion is detected.

#### The Alarm And Clear State Of Your Switch Sensor

To determine the alarm and clear state of your sensor, you may either refer to its Installation Note or see for yourself by physically connecting your sensor to your Room Alert and then observing what happens to its circuit state in the Status page.

After you connect your sensor and before you configure it in the Settings page, follow these steps:

- 1. Click the **Status** tab at the top of your screen in the web interface.
- 2. Notice the current status of "Channel 4: Switch Sensor." It should show the normal state, which in this case is "Closed." (Ignore the red color coding for now. We haven't configured the sensor yet, so it's still set at the default: alarm on closed.)
- 3. Now put the sensor into an alarm state. To put a Motion Sensor into an alarm state, for example, wave your hand in front of it.
- 4. Look at the circuit state at the same time. You should see it switch to the opposite of normal. In this example, if normal is "Closed," you see the alarm state as "Open." (Again, ignore the green color coding for now.)

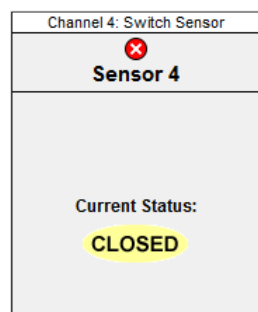

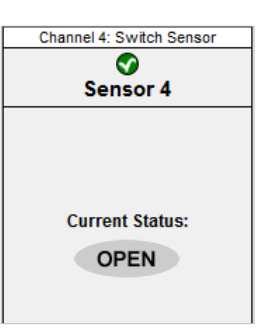

Now that you've checked what "Open" and "Closed" mean on your switch sensor, navigate to **Settings**  $\rightarrow$  **Sensors** to configure your options in "Sensor 4 Alarm Configuration":

- 1. In "Sensor Label," you may leave the default, "Sensor 4," or enter something more descriptive, such as "Ext Motion."
- 2. In "Alarm On," select the alarm state ("Open" or "Closed"), which you determined on the "Status" page. In our example, the alarm state is "Open."

| Sensor 4 Alarm Confi | guration     | Sensor Type: Switch |
|----------------------|--------------|---------------------|
|                      | Sensor Label | Alarm On            |
|                      | Ext Motion   | Closed <b>T</b>     |
|                      |              | Open                |
|                      |              | Closed              |
|                      |              | Disabled            |

- 3. Click **Accept Changes** at the bottom of your screen to temporarily save your settings. You may now navigate to another screen; however, if you close the web interface before the next step, you will lose your changes.
- 4. Click **Save Settings** in the navigation bar to the left of your screen. Your Room Alert will automatically reboot and commit your changes.

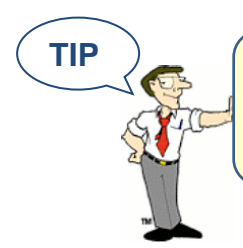

If you don't connect a switch sensor to your Room Alert 4E, choose **Disabled** from the "Alarm On" drop-down menu to avoid confusion or false alerts.

#### Advanced Sensor Configuration

Check **Trigger Alarm If Sensor Is Disconnected?** if you want to receive an alert if the external digital sensor becomes disconnected from the Room Alert 4E. This check box is blank by default.

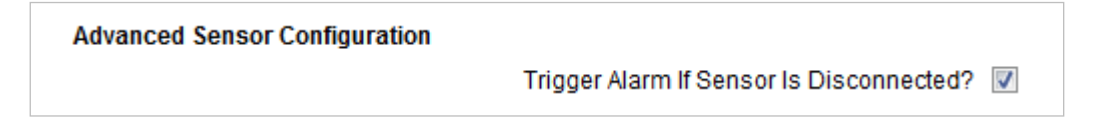

#### **Ping Options**

You may configure up to eight IP addresses to ping from your Room Alert 4E in this screen. Room Alert will send a ping to those addresses to check if the host is reachable. If the host is up, the ping will return as successful and register a normal state; if the host is down, or Room Alert cannot reach it, the ping will return as failed and register an alarm state.

| Status         |                       | Setti | ings          |          | Help          |   |
|----------------|-----------------------|-------|---------------|----------|---------------|---|
| MAC Address:   | (X-XX-XX-XX-XX-XX     |       | Version:      |          | X.X.X         |   |
|                | _                     |       | Ping          | g Settir | ngs           |   |
| Network        |                       |       |               | _        |               |   |
| SMTP Email     | Ping Settings         |       |               |          |               |   |
| SNMP           | Retry Count 1         |       | Ping Timeo    | out 1    |               |   |
| Sensors        | Ping Host Information |       |               |          |               |   |
| Ping Options   |                       | No    | Liset Address | No       | Liest Address |   |
| Alarm Options  |                       | NO.   | Host Address  | NO.      | Host Address  | _ |
| Security       |                       | 1     | 0.0.00        | 2        | 0.0.0.0       |   |
| Advanced       |                       | 3     | 0.0.0.0       | 4        | 0.0.0.0       |   |
|                |                       | 5     | 0.0.0.0       | 6        | 0.0.0.0       |   |
|                |                       | 7     | 0.0.0.0       | 8        | 0.0.0.0       |   |
| Save Settings  |                       |       |               |          |               |   |
| Reset Defaults |                       |       | Acce          | ept Chan | ges           |   |

Navigate to **Settings**  $\rightarrow$  **Ping Options** to open the Ping Settings screen.

- 1. In "Retry Count," you may enter the number connection attempts Room Alert will make before an alarm condition is generated. The default is 1.
- 2. In "Ping Timeout," you may enter the number of seconds to wait for a reply to the connection attempt.
- 3. In the "Ping Host Information" table, you may enter up to 8 IP Addresses in the "Host Address" column in the following format: xxx.xxx.xxx. The default is 0.0.0.

| Ping Host Information |     |              |     |              |
|-----------------------|-----|--------------|-----|--------------|
|                       | No. | Host Address | No. | Host Address |
|                       | 1   | 192.168.2.50 | 2   | 0.0.0.0      |
|                       | 3   | 0.0.0.0      | 4   | 0.0.0.0      |
|                       | 5   | 0.0.0.0      | 6   | 0.0.0.0      |
|                       | 7   | 0.0.0.0      | 8   | 0.0.0.0      |

#### Room Alert 4E

- 4. Click **Accept Changes** at the bottom of your screen to temporarily save your settings. You may now navigate to another screen; however, if you close the web interface before the next step, you will lose your changes.
- 5. Click **Save Settings** in the navigation bar to the left of your screen. Your Room Alert will automatically reboot and commit your changes.

#### **Alarm Options**

Navigate to **Settings**  $\rightarrow$  **Alarm Options** to open the Alarm Options screen. Here you may configure devices connected through the custom Light Tower & Relay Switch Sensor port.

| Stat          | us                  | Settings                    | Help                            | About          |
|---------------|---------------------|-----------------------------|---------------------------------|----------------|
| MAC Address:  | XX-XX-XX-XX-XX-XX   | Version:                    | X.X.X                           |                |
|               |                     | Alarm                       | Options                         |                |
| Network       |                     |                             |                                 |                |
| SMTP Email    | Light Tower / Relay | Configuration               |                                 | 2              |
| SNMP          | Connect             | ed Light Tower / Relay No L | ight Tower / Relay Connected    |                |
| Sensors       |                     | Alarm Clear Action 📃        | Allow Light Tower / Relay Off ( | On Alarm Clear |
| Ping Options  |                     |                             |                                 |                |
| Alarm Options |                     | Accept                      | Changes                         |                |
| Security      |                     |                             |                                 |                |
| Advanced      |                     |                             |                                 |                |
|               |                     |                             |                                 |                |
|               |                     |                             |                                 |                |
| Save Settings |                     |                             |                                 |                |
| Reset Default | 5                   |                             |                                 |                |

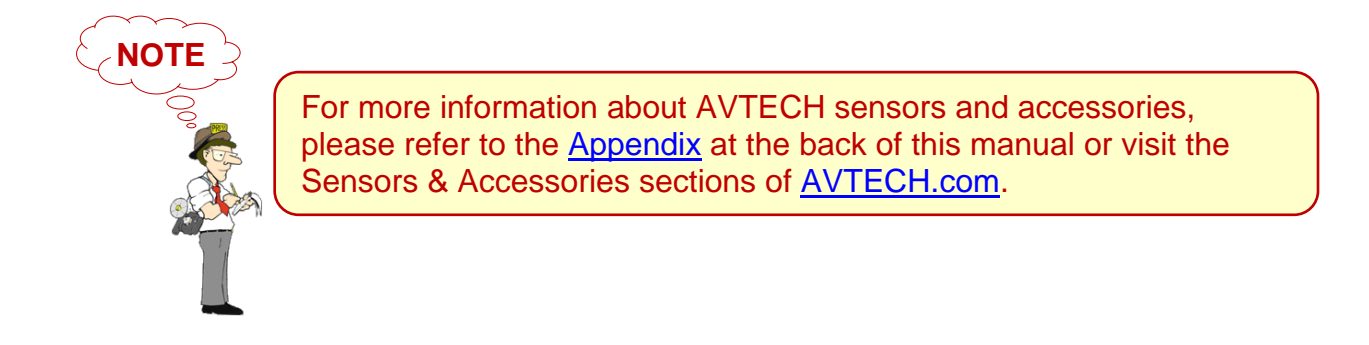

1. In "Connected Light Tower / Relay," select from the 4 choices in the drop-down menu. In this example, we'll be configuring a Light Tower w/Audio.

| Light Tower / Relay Configuration |                                                        |                |
|-----------------------------------|--------------------------------------------------------|----------------|
| Connected Light Tower / Relay     | No Light Tower / Relay Connected                       | -              |
| Alarm Clear Action                | No Light Tower / Relay Connected<br>Red/Green No Audio | On Alarm Clear |
| ſ                                 | Red/Yellow/Green w/Audio                               |                |
| l                                 | Relay                                                  |                |

The sample screen below shows the options for a Light Tower w/Audio before it has been configured.

| Status                | s S                    | Settings            |              | Help                  | Ab                      | out |
|-----------------------|------------------------|---------------------|--------------|-----------------------|-------------------------|-----|
| MAC Address:          | XX-XX-XX-XX-XX         | Version             | n:           | X.X.X                 |                         |     |
|                       |                        | A                   | larm Opt     | tions                 |                         |     |
| Network               | Linkt Towar/ Dolou Con | -                   |              |                       |                         |     |
| SMTP Email            | Light Tower/ Relay Con | inguration          |              | (Casa an un lA undia  |                         |     |
| SNMP                  | Connected L            | Ight Tower/ Relay R | ed/rellow    | Green W/Audio         | •                       |     |
| Sensors               | A                      | larm Clear Action 📗 |              | Allow Light Tower / R | elay Off On Alarm Clear |     |
| Ping Options          | _                      |                     |              |                       |                         | _   |
| Alarm Options         | Action To Perform When | Alarms Occur        |              |                       |                         |     |
| Security              |                        | Red LED             | 1            | ON                    |                         |     |
| Advanced              | -                      | Yellow LED          |              | OFF                   |                         |     |
|                       |                        | Green LED           |              | OFF                   |                         |     |
|                       |                        | Audio 1             |              | OFF                   |                         |     |
| Save Settings         |                        | Audio 2             |              | OFF                   |                         |     |
| <b>Reset Defaults</b> |                        |                     |              |                       |                         | _   |
|                       | Action To Perform When | Alarms Clear        |              |                       |                         |     |
|                       |                        | Red LED             |              | OFF                   |                         |     |
|                       |                        | Yellow LED          |              | OFF                   |                         |     |
|                       |                        | Green LED           | $\checkmark$ | ON                    |                         |     |
|                       |                        | Audio 1             |              | OFF                   |                         |     |
|                       |                        | Audio 2             |              | OFF                   |                         |     |
|                       |                        |                     |              |                       |                         | _   |
|                       |                        |                     |              |                       |                         |     |
|                       |                        | A                   | ccept Cha    | nges                  |                         |     |
|                       |                        |                     |              |                       |                         |     |

The options on the Alarm Options screen vary somewhat depending on the device you select from this drop-down list.

2. If you want to enable actions when your Room Alert 4E returns to a "clear" state, click Alarm Clear Action. You may pick the specific "clear" actions in Step 4 below.

TIP

#### **Room Alert 4E**

Alarm Clear Action 📝 Allow Light Tower / Relay Off On Alarm Clear

3. In "Action To Perform When Alarms Occur," you may leave the default, "OFF," for each item or click the check box to select "ON." (Red LED ON is the default.)

In the example below, the Light Tower's red LED and audible alarm 1 turn on.

| Action To Perform When Alarms Occur |      |
|-------------------------------------|------|
| Red LED                             | ON   |
| Yellow LED                          | OFF  |
| Green LED                           | OFF  |
| Audio 1                             | I ON |
| Audio 2                             | OFF  |

4. In "Action To Perform When Alarms Clear," you may leave the default, "OFF," for each item or click the check box to select "ON." (Green LED ON is the default).

In the example below, the red LED and audible alarm 1 from Step 3 shuts off; the green LED turns on.

| Action To Perform When Alarms Clear |     |
|-------------------------------------|-----|
| Red LED                             | OFF |
| Yellow LED                          | OFF |
| Green LED                           | ON  |
| Audio 1                             | OFF |
| Audio 2                             | OFF |

- 5. Click **Accept Changes** at the bottom of your screen to temporarily save your settings. You may now navigate to another screen; however, if you close the web interface before the next step, you will lose your changes.
- 6. Click **Save Settings** in the navigation bar to the left of your screen. Your Room Alert will automatically reboot and commit your changes.

#### Security

By default, the Room Alert 4E does not require log in credentials; you may, however, create a username and password for your Room Alert 4E for extra security.

Navigate to **Settings**  $\rightarrow$  **Security** to open the Security Settings screen.

| Stat           | us                | Settings        | Help         | About |
|----------------|-------------------|-----------------|--------------|-------|
| MAC Address:   | XX-XX-XX-XX-XX-XX | Version:        | X.X.X        |       |
| r              |                   | Secur           | ity Settings |       |
| Network        |                   |                 |              |       |
| SMTP Email     |                   | Web Usernam     | e            |       |
| SNMP           |                   | Web Passwor     | d            |       |
| Sensors        |                   | Confirm Pacewor | d            |       |
| Ping Options   |                   | Committerasswor | u            |       |
| Alarm Options  |                   | Acce            | nt Changes   |       |
| Security       |                   | 1000            | pronunges    |       |
| Advanced       |                   |                 |              |       |
|                |                   |                 |              |       |
|                |                   |                 |              |       |
| Save Settings  |                   |                 |              |       |
| save settings  |                   |                 |              |       |
| Reset Defaults | •                 |                 |              |       |

- 1. In "Web Username," you may create a user name of up to 8 alphanumeric characters for your Room Alert 4E.
- 2. In "Web Password," you may create a log in password of up to 15 alphanumeric characters.

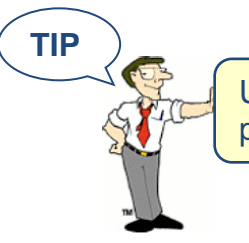

Use only letters and numbers in your log in username and password—no special characters, please.

- 3. Re-enter the password in the "Confirm Password" field to verify.
- 4. Click **Accept Changes** at the bottom of your screen to temporarily save your settings. You may now navigate to another screen; however, if you close the web interface before the next step, you will lose your changes.
- 5. Click **Save Settings** in the navigation bar to the left of your screen. Your Room Alert will automatically reboot and commit your changes.

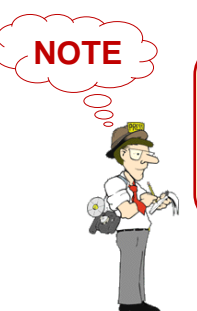

If you forget your password, you can reset your Room Alert 4E settings to the factory defaults. Please see the <u>How To Reset</u> <u>Room Alert 4E To Factory Defaults</u> section of this manual for more information. There is no other alternative.

#### Advanced

You may configure a number of advanced options here, including default temperature scale, Status screen defaults, Device ManageR "Push," time & date, and trace output.

Navigate to **Settings**  $\rightarrow$  **Advanced** to open the Advanced Settings screen.

| Stat           | us Setting                   | S              | Help                           | About        |
|----------------|------------------------------|----------------|--------------------------------|--------------|
| MAC Address:   | XX-XX-XX-XX-XX-XX            | Version:       | X.X.X                          |              |
|                | _                            | Advance        | d Settings                     |              |
| Network        | Temperature Scale Configurat | tion           |                                |              |
| SMIP Email     | Fahrenheit                   | Celsius        |                                |              |
| Sensors        |                              | ·              |                                |              |
| Ping Options   | Status Page Configuration    |                |                                |              |
| Alarm Options  | Refresh Rate (seconds        | 60             |                                |              |
| Security       | HTTP Po                      | rt 80          |                                |              |
| Advanced       | Display All Sensors          | Connected S    | Sensors 🦱                      |              |
|                |                              |                |                                |              |
|                | Device ManageR Push Config   | uration        |                                |              |
| Save Settings  | Enable Device ManageR Pus    | h 🔳            |                                |              |
| Reset Defaults | Server IP Addres             | s 0.0.0.0      |                                |              |
|                | Server Po                    | rt 8080        |                                |              |
|                | Puch Intern                  |                |                                |              |
|                | Fushinterva                  |                |                                |              |
|                | Time & Date Configuration    |                |                                |              |
|                | Time Zon                     | e (GMT) Greenw | ich Mean Time (London, Lisbon) | •            |
|                | Time Displa                  | y 24 hour 👻    |                                |              |
|                | Time Forma                   | at MM/DD/YY Ho | ur:Minute:Second 👻             |              |
|                | Daylight Saving              | s 🗖            | Adjust For Daylight Saving     | Time (+1 hr) |
|                | Time Server I                | P 198.82 1.201 |                                |              |
|                | Time Server Auto Refres      | h 24 Hours -   |                                |              |
|                |                              | 21110013 +     |                                |              |
|                | Trace Configuration          |                |                                |              |
|                | Enable Tracin                | g 🔲            |                                |              |
|                | Trace Po                     | rt 143         |                                |              |
|                |                              |                |                                |              |
|                |                              | A              | Changes                        |              |
|                |                              | Accept         | Changes                        |              |

#### Temperature Scale Configuration

You may set the default temperature scale for your Room Alert 4E here by selecting "Fahrenheit" or "Celsius." Fahrenheit is the default.

| Temperature Scale Confi | guration |  |
|-------------------------|----------|--|
| Fahrenheit              | Celsius  |  |

#### Status Page Configuration

You may set defaults for the Status screen here.

| Status Page Configuration |                   |
|---------------------------|-------------------|
| Refresh Rate (secon       | ds) 60            |
| HTTP F                    | Port 80           |
| Display All Sensors 🛛 💿   | Connected Sensors |

- 1. In "Refresh Rate (seconds)," enter the number of seconds you would like the Status screen to refresh at. You may enter a value from 5 to 65535. The default is 60 seconds (i.e., every 1 minute).
- 2. In "HTTP Port," you may change the port number your web browser uses to connect to your Room Alert's web interface. It uses port 80 by default.
- 3. In "Sensors To Display," you may choose "All Sensors" or "Connected Sensors." Selecting "Connected Sensors" will hide the digital sensor channel(s) if there is no digital sensor connected.
- 4. Click Accept **Changes** at the bottom of your screen to temporarily save your settings. You may now navigate to another screen; however, if you close the web interface before the next step, you will lose your changes.
- 5. Click **Save Settings** in the navigation bar to the left of your screen

#### Device ManageR Push Configuration

By default, Device ManageR queries your Room Alert 4E for sensor values at defined intervals. However, you may configure your Room Alert 4E to proactively send sensor updates to Device ManageR by enabling "Device ManageR Push."

Enabling "Device ManageR Push" is an advantage for two reasons:

• Your Room Alert 4E can communicate with Device ManageR without triggering any firewalls between the two. Firewalls typically allow out-going connections while blocking in-coming connections.

#### **Room Alert 4E**

• Your Room Alert 4E can immediately send an update to Device ManageR when it detects an alarm, regardless of any intervals you have configured either in this section or in the Device ManageR discovery interval.

| Device ManageR Push Configuration |              |  |  |  |  |
|-----------------------------------|--------------|--|--|--|--|
| Enable Device ManageR Push        | $\checkmark$ |  |  |  |  |
| Server IP Address                 | 192.168.2.10 |  |  |  |  |
| Server Port                       | 8080         |  |  |  |  |
| Push Interval                     | 1 Minute 👻   |  |  |  |  |

To enable Push to Device ManageR from your Room Alert 4E:

- 1. Select Enable Device ManageR Push.
- 2. In "Server IP Address," enter the IP address of Device ManageR's host system.
- 3. In "Server Port," enter the port Device ManageR uses. The default is 8080.
- 4. In "Push Interval," choose the number of minutes you would like between pushes from the drop-down list.
- 5. Click **Accept Changes** at the bottom of your screen to temporarily save your settings. You may now navigate to another screen; however, if you close the web interface before the next step, you will lose your changes.
- 6. Click **Save Settings** in the navigation bar to the left of your screen. Your Room Alert will automatically reboot and commit your changes.

#### *Time & Date Configuration*

You may set the time and date defaults for your Room Alert 4E here.

| Time & Date Configuration |                                            |
|---------------------------|--------------------------------------------|
| Time Zone                 | (GMT) Greenwich Mean Time (London, Lisbon) |
| Time Display              | 24 hour 🔻                                  |
| Time Format               | MM/DD/YY Hour:Minute:Second <              |
| Daylight Savings          | Adjust For Daylight Saving Time (+1 hr)    |
| Time Server IP            | 198.82.1.201                               |
| Time Server Auto Refresh  | 24 Hours V                                 |

- 1. In "Time Zone," select your time zone from the drop-down list. Greenwich Mean Time (GMT) is the default.
- 2. In "Time Display," you may select the 12- or 24-hour format from the drop-down list. The 24-hour setting is the default.
- 3. In "Time Format," you may select either the MM/DD/YY and DD/MM/YY date format from the drop-down list. Month first is the default.
- 4. Select "Daylight Savings" if you would like your Room Alert 4E time setting to compensate by +1 hour for daylight savings time.
- 5. In "Time Server IP," you may leave the default internet time server address, 198.82.1.201, or enter another time server IP address.
- 6. In "Time Server Auto Refresh," you may select how often Room Alert 4E automatically synchronizes with your time server.
  - You may leave the default, "24 Hours," or choose another interval, as frequent as 10 minutes, from the drop-down list. You may also disable time synchronization by selecting **Disabled** from the drop-down list.
  - You may manually synchronize the time by clicking **Update Now**. Clicking this button does not affect the "Auto Refresh" interval.
- 7. Click **Accept Changes** at the bottom of your screen to temporarily save your settings. You may now navigate to another screen; however, if you close the web interface before the next step, you will lose your changes.
- 8. Click **Save Settings** in the navigation bar to the left of your screen. Your Room Alert will automatically reboot and commit your changes.

#### **Room Alert 4E**

#### Trace Configuration

You may configure your Room Alert 4E for trace output, which is useful for troubleshooting. Trace output shows the communication between your Room Alert 4E and your mail server, as well as other information, such as the current firmware version, IP address, MAC address, and requests to web pages.

| Trace Configuration |          |
|---------------------|----------|
| Enable Tracing      | <b>v</b> |
| Trace Port          | 143      |
|                     |          |

To configure trace output:

- 1. Select Enable Tracing.
- 2. In "Trace Port," you may leave the default port, 143, or enter another port number.
- 3. Click **Accept Changes** at the bottom of your screen to temporarily save your settings. You may now navigate to another screen; however, if you close the web interface before the next step, you will lose your changes.
- 4. Click **Save Settings** in the navigation bar to the left of your screen. Your Room Alert will automatically reboot and commit your changes.

You may then use any standard telnet or terminal application to view the trace on the configured port.

#### Help

Click the **Help** tab to open the Room Alert 4E Help screen, which provides helpful links and contact information for AVTECH support resources.

| Room Alert M Advanced Computer Room<br>Environment Monitoring, Alerting<br>& Automatic Corrective Action |                                                                                |                                                                                  |                                                                             |  |       |  |
|----------------------------------------------------------------------------------------------------|--------------------------------------------------------------------------------|----------------------------------------------------------------------------------|-----------------------------------------------------------------------------|--|-------|--|
| Status                                                                                                   | Settin                                                                         | gs                                                                               | Help                                                                        |  | About |  |
| R                                                                                                    | oom Alert 4E Help                                                              | )                                                                                |                                                                             |  |       |  |
| R                                                                                                    | oom Alert 4E<br>Firmware vX.X.X<br>Released 18 Decer<br>Click Here To Check Fe | mber 2013<br>o <u>r Updates</u>                                                  |                                                                             |  |       |  |
|                                                                                                    | Support Resources                                                              | User's Guide &<br>Frequently Ask<br>Application No<br>Support Cente<br>Downloads | <u>&amp; Reference Manual</u><br>ted Questions<br>t <u>es</u><br>t <u>r</u> |  |       |  |
| L                                                                                                    | ive Chat                                                                       | Liv<br>SU                                                                        | <b>'C</b> online<br><b>PPORT</b><br>k here                                  |  |       |  |
| E                                                                                                    | Email Support                                                                  | Support@AVTE                                                                     | ECH.com                                                                     |  |       |  |
| F                                                                                                    | Phone Support                                                                  | 888.220.6700<br>401.628.1600<br>Mon-Fri 9 AM                                     | (USA & Canada)<br>(International)<br>- 5 PM EST                             |  |       |  |

You may find the version number and release date of the firmware that is installed on your Room Alert 4E on this screen. To check if your Room Alert 4E has the most current version, select **Click Here To Check For Updates**.

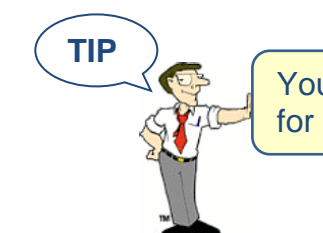

Your Room Alert 4E must be connected to the internet to check for newer firmware versions. Thank you.

#### About

Click the **About** tab to open the Room Alert 4E About screen, which provides helpful links and contact information for AVTECH sales and support resources.

| Room Alert M Advanced Computer Room<br>Environment Monitoring, Alerting<br>& Automatic Corrective Action |                                                                                                    |                                                                                                    |       |  |  |  |
|----------------------------------------------------------------------------------------------------|----------------------------------------------------------------------------------------------------|----------------------------------------------------------------------------------------------------|-------|--|--|--|
| Status                                                                                                   | Settings                                                                                             | Help                                                                                                    | About |  |  |  |
|                                                                                                    | Room Alert 4E About                                                                                  |                                                                                                    |       |  |  |  |
|                                                                                                    | Room Alert 4E<br>Firmware vX.X.X<br>Released 18 December 20<br><u>Click Here To Check For Update</u> |                                                                                                    |       |  |  |  |
|                                                                                                    | Sales Order (<br>Quote<br>Sales@<br>888.22<br>401.62                                                 |                                                                                                    |       |  |  |  |
|                                                                                                    |                                                                                                    | CLICK HERE FOR<br>SALES<br>LIVE CHAT<br>ONLINE                                                                      |       |  |  |  |
|                                                                                                    | Support Suppor<br>User's<br>Suppor<br>888.22<br>401.62                                               | <u>rt Home<br/>Guide &amp; Reference Manual</u><br>rt@AVTECH.com<br>0.6700 (USA & Canada)<br>8.1600 (International) |       |  |  |  |
|                                                                                                    | Website <u>AVTEC</u><br><u>Room/</u><br><u>Enviror</u>                                               | <u>H.com</u><br><u>Alert.com</u><br><u>hmentMonitor.com</u>                                                         |       |  |  |  |

You may find the version number and release date of the firmware that is installed on your Room Alert 4E on this screen. To check if your Room Alert 4E has the most current version, select **Click Here To Check For Updates**.

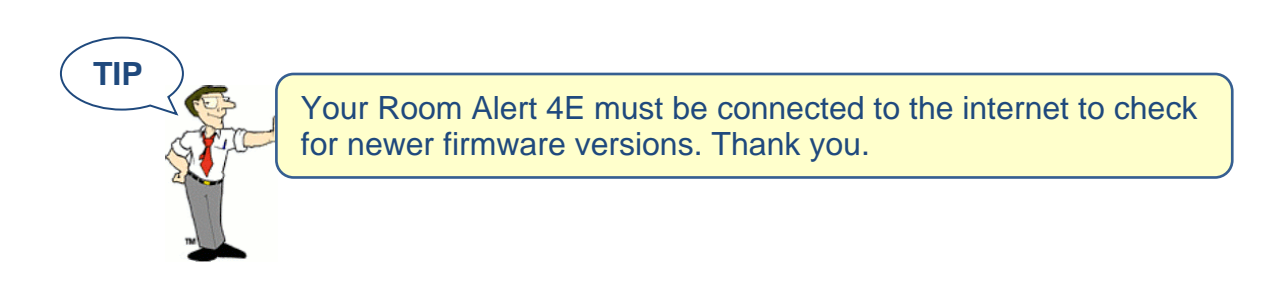

## **Updating & Troubleshooting Your Room Alert 4E**

#### How To Download Firmware & Software Updates From AVTECH.com

Software and firmware updates are available to licensed customers with current "Maintenance Support & Update Service" (MSUS). To download:

- 1. Go to <u>AVTECH.com/Downloads</u>, or click **Downloads** on the menu bar at the top of the screen at <u>AVTECH.com</u>.
- 2. In the Downloads page, enter the following user account information in the "Customer Access" box:
  - Your username, which is the email address we have on file for you.
  - Your organization's password.

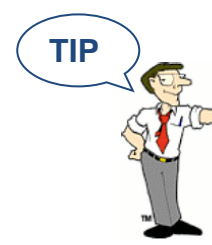

Your user account information (download username & password) was emailed to you when you purchased your Room Alert 4E. This can be emailed to you again upon request.

- 3. Click Login.
- 4. Once you've logged in, you'll see which software and firmware products you are currently enabled for. To download, click the **Download Now** button next to the appropriate product.

#### How To Update Room Alert 4E's Firmware

- 5. Download and save the most recent firmware update for Room Alert 4E from your customer account at <u>AVTECH.com/Downloads</u>.
- 6. Open AVTECH's Device ManageR. (If you don't already have it installed, download it from your customer account.)
- 7. Select the Room Alert 4E option under the Device Status tab in the navigation bar to the left of your screen.
- 8. Click the **Update Firmware** link shown under the product name (or the **Update Firmware** button shown at the top of the screen).
- 9. Then follow the on-screen instructions to complete the update.

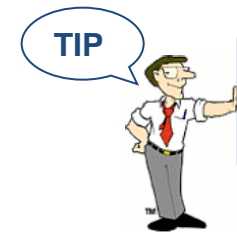

IMPORTANT: Be sure that there are no web browsers accessing your Room Alert 4E monitor from anywhere on your network before uploading the firmware as this could cause the firmware update to be incomplete or become corrupted.

#### How To Discover Room Alert 4E When Your Network Blocks UDP Broadcasts

If your network blocks UDP broadcast packets on port 30718, AVTECH's Device ManageR might not be able to automatically locate the Room Alert 4E monitor.

To manually discover your Room Alert 4E, use the Advanced Discovery option in AVTECH's Device ManageR Application:

- 1. Open AVTECH's Device ManageR. (If you don't already have it installed, download it from your customer account at <u>AVTECH.com/Downloads</u>.)
- 2. Navigate to **Advanced Discovery** under the Device Status tab in the navigation bar to the left of your screen.
- 3. In the "Advanced Discovery Options" dialog box, click Manually Add Device(s) Via IP Address.
- 4. Enter your Room Alert 4E's IP address or the range of IP addresses assigned to DHCP devices on your network.
- 5. Click **Begin Scan**, which initiates a TCP scan on port 30718.
- 6. When the scan is complete, click **Close Window** and your Room Alert 4E should be automatically added to the list of discovered devices.

#### How To Reset Room Alert 4E To Factory Defaults

You may need to reset your Room Alert 4E to factory defaults if:

- You are moving it to a new location and it must be reconfigured.
- It has been assigned invalid network settings and is therefore inaccessible.
- You have lost your Room Alert 4E's password.

#### If your Room Alert 4E is accessible on the network, to reset it to factory defaults:

1. Navigate to **Settings** in the web interface.

- 2. Click **Reset Defaults** in the navigation bar to the left.
- 3. Click **Yes** when prompted with "Are you sure you want to Reset Factory Defaults?"

| Sta                             | itus              | Settings                  | Help   | About |
|---------------------------------|-------------------|---------------------------|--------|-------|
| MAC Address:                    | XX-XX-XX-XX-XX-XX | Version:                  | X.X.X  |       |
| Network<br>SMTP Email           | Are you sure you  | want to Reset Factory Def | aults? |       |
| SNMP<br>Sensors<br>Ping Options |                   | YES                       | NO     |       |
| Alarm Option<br>Security        | <u>s</u>          |                           |        |       |
| Advanced                        |                   |                           |        |       |
| Save Setting<br>Reset Defaul    | s<br>ts           |                           |        |       |

- 4. Your Room Alert 4E will automatically reboot and attempt to obtain an IP address via DHCP.
- 5. To automatically discover your Room Alert 4E on your network, open AVTECH's Device ManageR. (If you don't already have it installed, download it from your customer account at <u>AVTECH.com/Downloads</u>.)

#### If your Room Alert 4E is not accessible on the network, to reset it to factory defaults:

- 1. With your Room Alert 4E connected to the network and powered on, press and hold the reset button for at least 10 seconds until the left LED over the network jack turns off and then on again.
- 2. Your Room Alert 4E will automatically reboot and attempt to obtain an IP address via DHCP.
- 3. To automatically discover your Room Alert 4E on your network, open AVTECH's Device ManageR. (If you don't already have it installed, download it from your customer account at <u>AVTECH.com/Downloads</u>.)

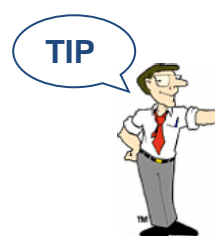

IMPORTANT: When you reset to factory defaults, you lose all of your previously configured settings, including password security.

## **Introduction To AVTECH's Device ManageR**

Device ManageR is AVTECH's all-in-one software solution for the discovery, management, monitoring, alerting, logging, graphing, automatic action and more of AVTECH's physical environment monitoring hardware and Axis network cameras.

#### Manage Unlimited Room Alert & TemPageR Monitors

- Control all of your Room Alert and TemPageR units from a single web browser interface, accessible from anywhere by internet.
- Take automatic corrective actions, run scripts and notify unlimited contacts on the device of their choice.
- Use dashboard widgets to customize your interface and display the information most important to you in real time.

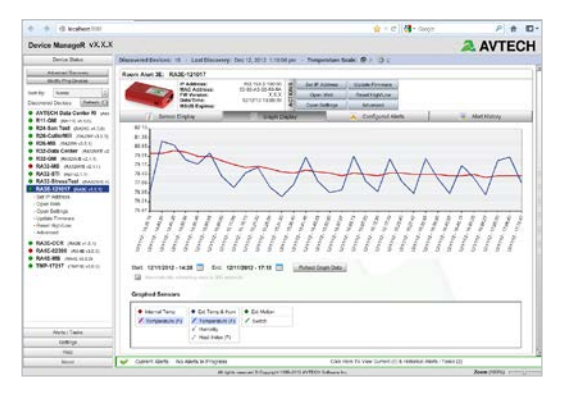

 Automatically log and graph all of your sensor data for a comprehensive history of environmental conditions. Control the log file size automatically.

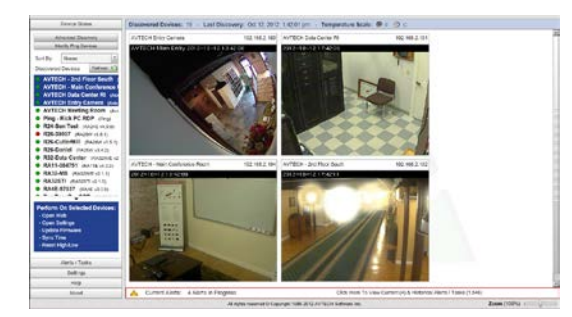

#### Manage Unlimited Network Cameras

- View all of your Axis camera displays simultaneously—and control who has access!
- Automatically email Axis camera snapshots in response to alert conditions.
- Customize your alerts with links to your Axis cameras for one-click access to real-time video.

#### Expand Device ManageR's Functionality With Plugins

- ✓ Send customized reports with advanced statistics according to a schedule or in response to alert conditions. Modify according to each user's needs.
- Log off, shut down, reboot and execute commands on Windows and Linux / Unix systems across your network.
- Automatically text or call contacts with alerts using a text, voice or GSM (satellite) modem.

| Device Status                                                                                             | Disassened Devices 13 - Lesi Disassery: El 12, 2152 21531 pr Temperature Scille 🖉 3 - 🔅 🗧                                                                                                    |                                                                                                    |                                            |                                |                                 |           |      |     |  |
|----------------------------------------------------------------------------------------------------|----------------------------------------------------------------------------------------------------|----------------------------------------------------------------------------------------------------|--------------------------------------------|--------------------------------|---------------------------------|-----------|------|-----|--|
| Alarta i Tanta<br>Kong Ad<br>Kong Ad<br>Kong King Tanta<br>Kana - King Kana Kata<br>Kana - King Kana Kata | V Sched                                                                                                    | Scheduled Tasks Column with Task yantee or samk alexan     In taske free or same, safer Column Schedul Task     Int Taske free or same, safer Column Schedul Task |                                            |                                |                                 |           |      |     |  |
| lorderin<br>Olerad Bohenleren                                                                             | Alerts                                                                                                    | Log or                                                                                                    | Alter Addition Left with a specific series | or and Terratulate ethernation | e<br>L'innerhere                | 1 correct | 1000 |     |  |
|                                                                                                    | -                                                                                                    | 14                                                                                                    | Ar interest increating Taxa multi-         | REL-Case Covery                | Core Jaire durath               |           | 14   | 1   |  |
|                                                                                                    |                                                                                                    | -                                                                                                    | Arristen Treasunt or Top High              | RIPGets Switz                  | Concilipson Transmitters #1     | 14        | 44   |     |  |
|                                                                                                    | -                                                                                                    | -                                                                                                    | Cutter fail Tanue (Decili                  | TALK ON                        | Married Lancestoned Section (7) | 14        | **   |     |  |
|                                                                                                    | -                                                                                                    | 18                                                                                                    | Date Cardon Temperature Statione           | Rithdate Game                  | Marriel Secure Temperature (F)  |           | -    |     |  |
|                                                                                                    | -                                                                                                    | -                                                                                                    | Educative Artisted Temporalus Net          | ROB-CARAVER                    | DCASSARD PROVIDENTS             |           |      |     |  |
|                                                                                                    | -                                                                                                    | 50                                                                                                    | Endorse Martin are 2018                    | ing - Deligeration             | The Environmenthester and Pro-  |           | Davi |     |  |
|                                                                                                    | -                                                                                                    | 14                                                                                                    | Distance design and DORS diago             | Intel Auftron.met              | Non-Arthonism Peri              |           | Dawn |     |  |
|                                                                                                    | -                                                                                                    | 100                                                                                                    | ansist all Temperature (her 212            | NUT diale Conter               | AG Link Temperature of 1        |           | 115  | - 1 |  |
|                                                                                                    |                                                                                                    |                                                                                                    | Base Esty Test And                         | DALLARD                        | July Jackback                   |           | Own. |     |  |
| Tollinga<br>Tollinga                                                                                      | Action / Notification Lists care and a photometer to an induce to photometer and a photometer of a series     Actions - Notification Lists care and a photometer and a photometer and a phot |                                                                                                    |                                            |                                |                                 |           |      |     |  |
|                                                                                                    | -                                                                                                    |                                                                                                    |                                            |                                |                                 |           |      |     |  |
|                                                                                                    |                                                                                                    |                                                                                                    |                                            |                                |                                 |           |      |     |  |

A license for Device ManageR is included FREE with the purchase of any AVTECH environment monitor. Download it now from your customer account at <u>AVTECH.com/Downloads</u>.

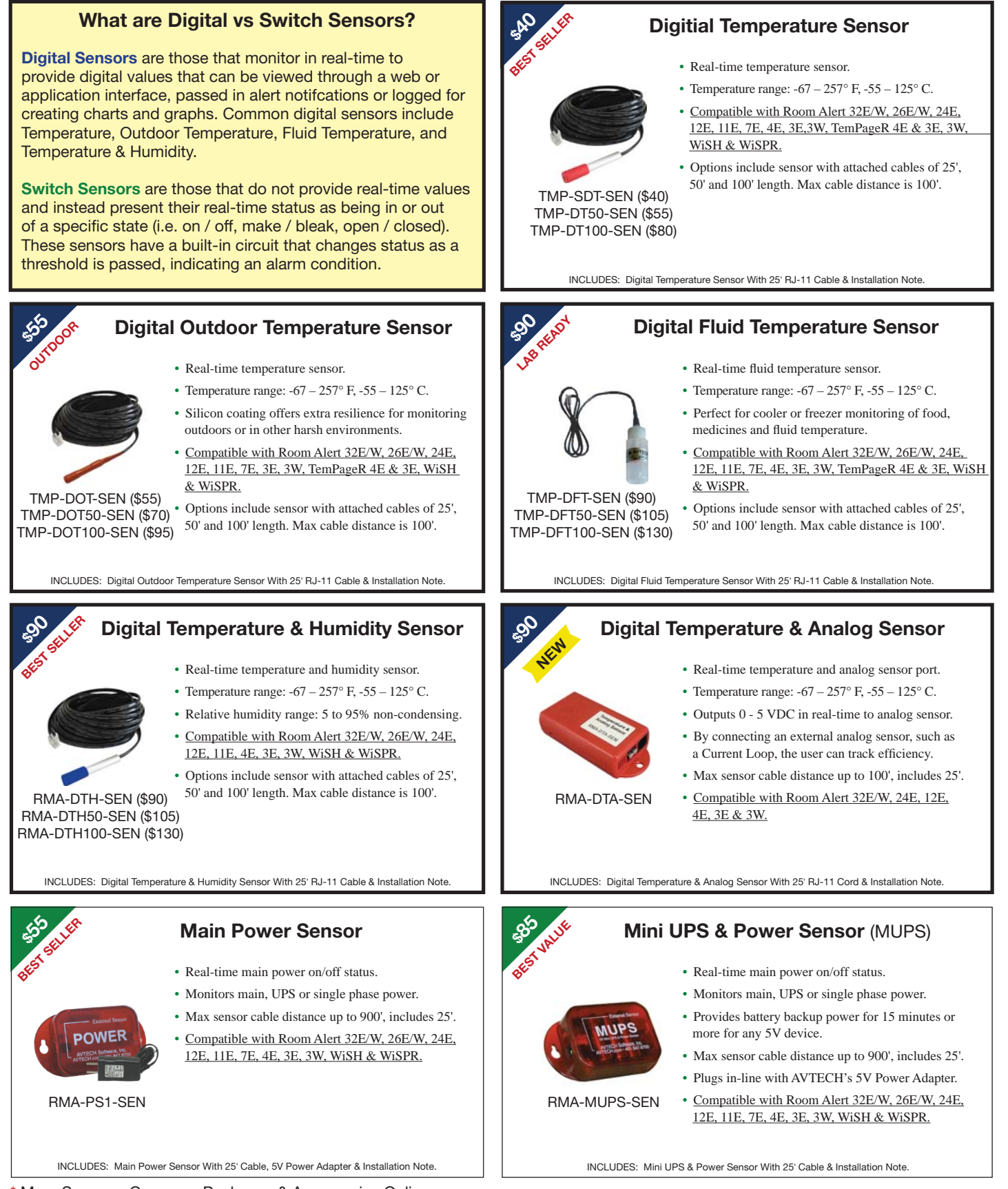

\* More Sensors, Cameras, Packages & Accessories Online.

## Sensors

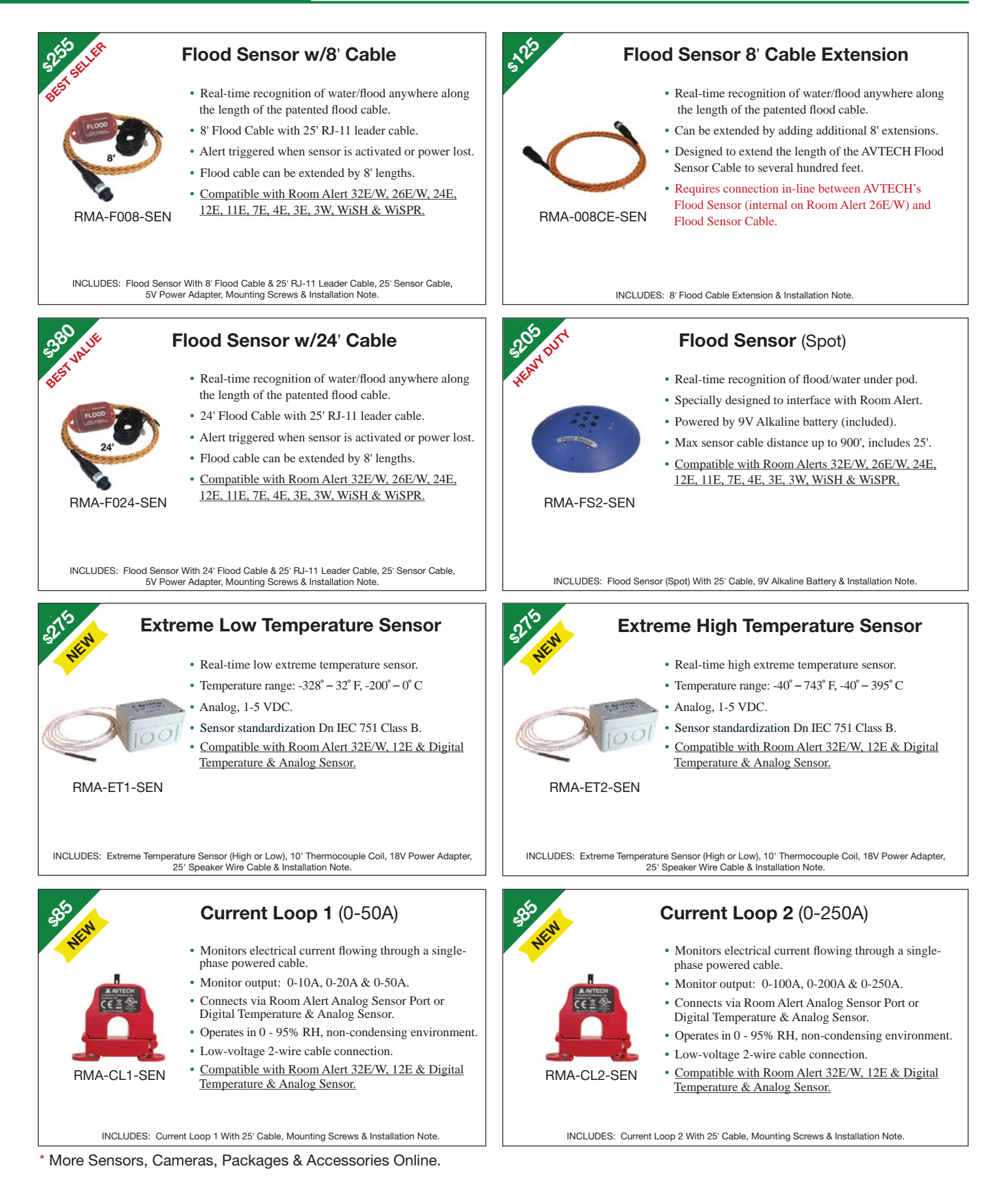

## Sensors

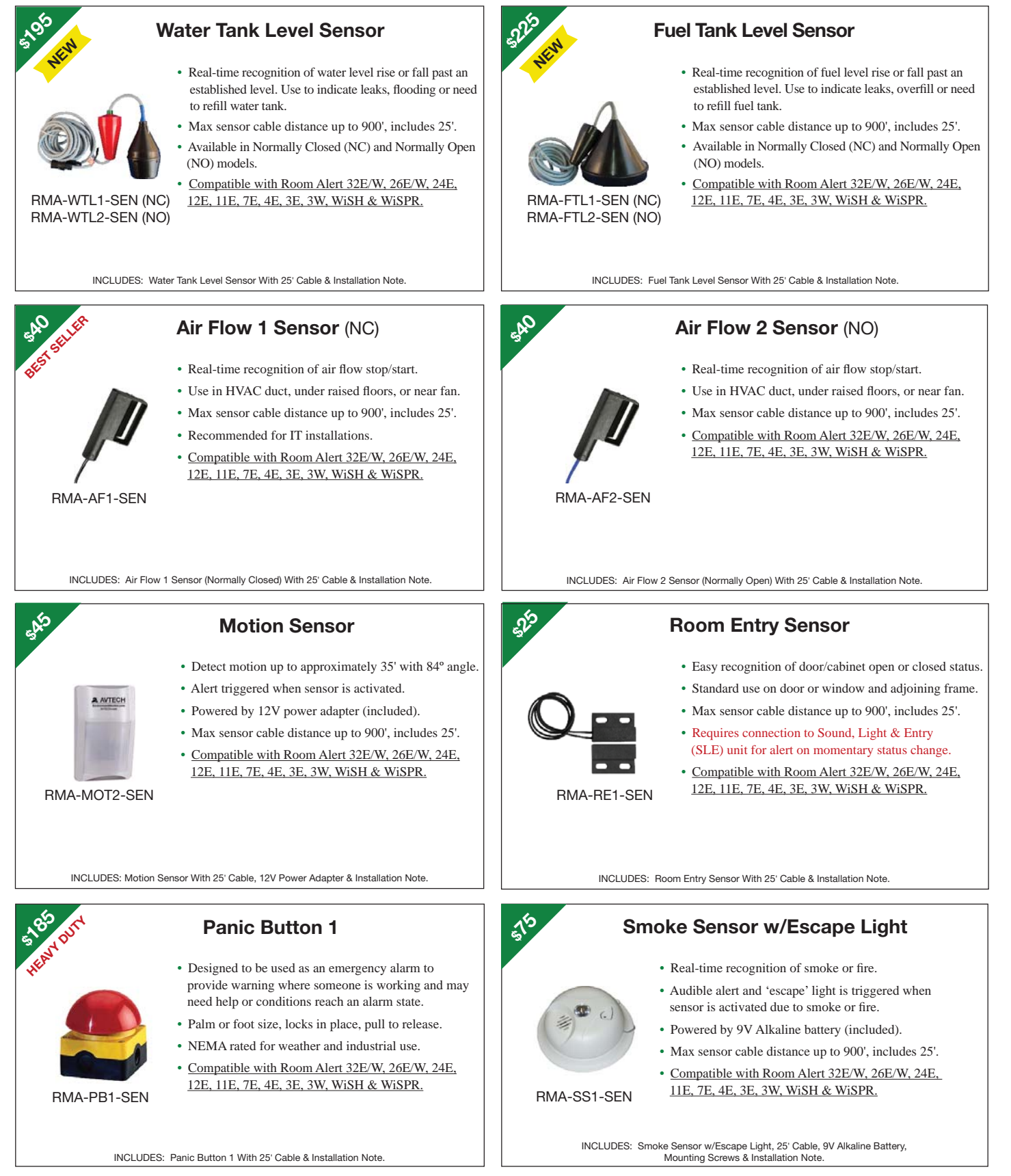

\* More Sensors, Cameras, Packages & Accessories Online.

## Sensors

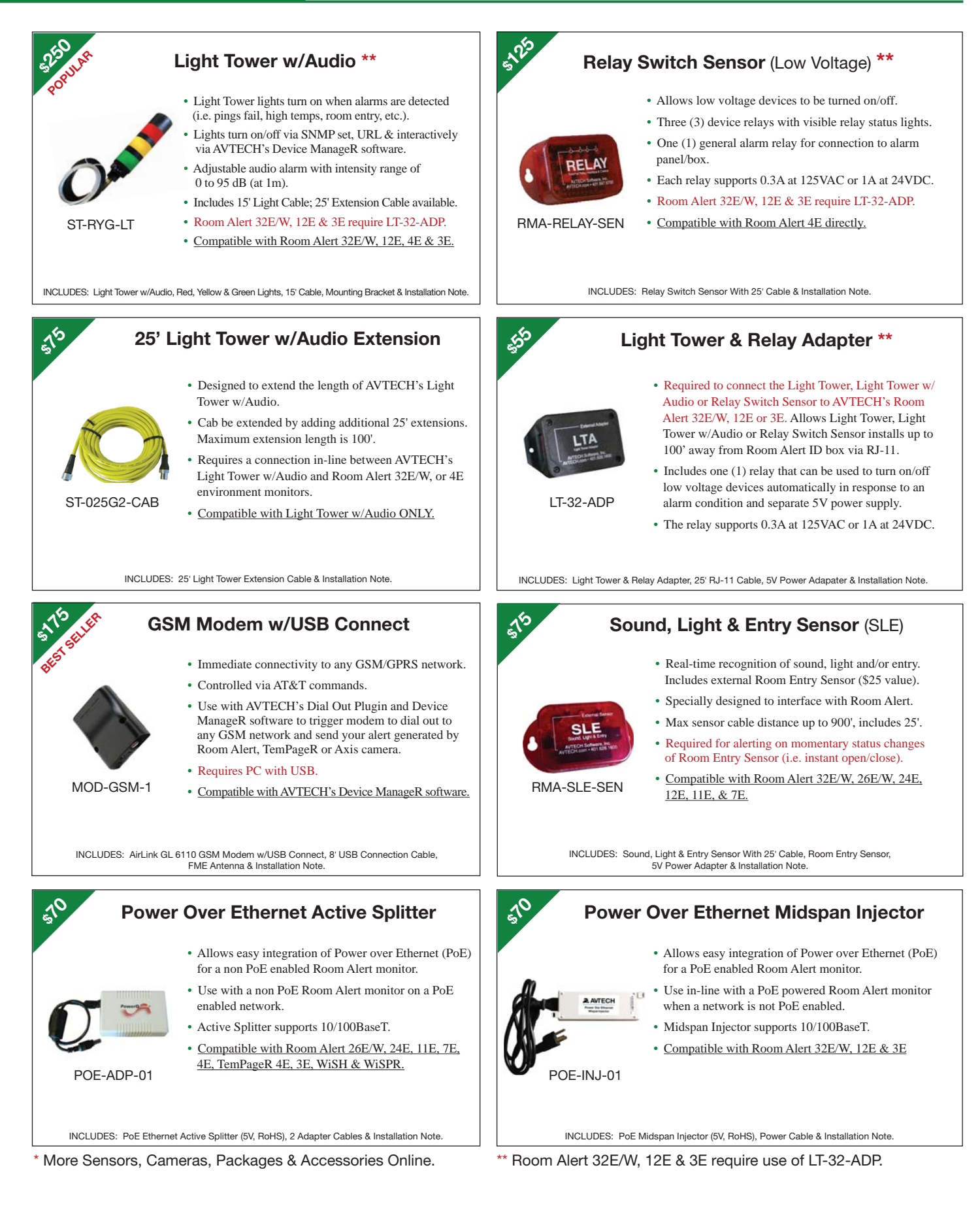

## Plugin Bundles For Device *Manage*R<sup>™</sup>

## Easy-To-Use Plugins Enhance The Capabilities Of AVTECH's Device ManageR

#### Plugin - Windows Bundle (Shutdown, Reboot, Log Off & Script) ADM-WINB-PAS

- Shutdown Windows Systems Remotely Across The Network. When used with the Device ManageR, this plugin can perform a forced power-down of target systems. Use it to shutdown an unlimited number of Windows systems across the network... individually, in groups, simultaneously, sequentially or according to a schedule. Shutdown systems both automatically without user interaction or interactively from anywhere to save equipment from damage due to extremes.
- Reboot Windows Systems Remotely Across The Network. When used with Device ManageR this plugin will perform a forced reboot of the target system. Use it to reboot an unlimited number of Windows systems across the network... individually, in groups, simultaneously, sequentially or acording to a defined schedule. Monitoring a system or device via a Ping Object? Use the 'Reboot Action' to restore the service being monitored if/when it stops responding.
- Log Off Windows Systems Remotely Across The Network. When used with Device ManageR, this plugin will perform a forced log off of the target system. Use it to log off an unlimited number of Windows systems across the network... individually, in groups, simultaneously, sequentially or according to a defined schedule. Issue log off responses for security, to manage power consumption or more from anywhere in the world by using Device ManageR's easy-to-use web browser interface.
- Execute Windows Commands, Batch Files Or VBScripts. When used with Device ManageR this plugin will allow users to execute Windows commands, batch files or VBScripts when alerts are detected. Each instance of the Windows Scripting action will be able to perform one method at a time, however, there are no limits on the number of instances that can be created.
- **Perform Windows Audible Actions.** When used with Device ManageR, this plugin will allow users to automatically speak alert text or play a sound file over the Device ManageR host system's sound card as an alert notification. Use the plugin to notify managers and staff immediately when events occur or issues are resolved, especially effective when users leave their smart phones at their desks.

### Plugin - Dial Out Bundle (GSM, Text & Voice) ADM-DOB-PAS

- Send Text Messages To Mobile Devices Via A GSM Modem Or Phone. This plugin action will use a GSM modem or phone connected to the Device ManageR host system to send a text message via satellite to configured contacts when issues or events occur across the network. Use it to send text messages to an unlimited number of contacts... individually, in groups, simultaneously, sequentially or according to a defined schedule. Send notifications both automatically and immediately to save equipment from environment extremes.
- Send Text Messages To Mobile Devices Through A Modem Via TAP Service, Or Dial A Phone Directly To Play Dial Tones. This plugin can be used to call/text an unlimited number of phones... individually, in groups, simultaneously, sequentially or according to a defined schedule. Receiving phones that are 'non-text enabled' can set a customized description or name for the dial out line for easy identification, such as 'Device ManageR' or 'Data Center Alert'. Send notifications both automatically and immediately to save equipment from environment extremes.

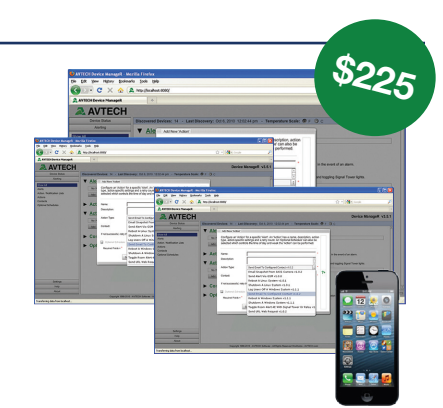

• Call And Play Audio Messages To Mobile Devices Via A GSM or Voice Modem. This plugin can be used to dial a phone directly and play voice messages to an unlimited number of phones... individually, in groups, simultaneously, sequentially or according to a defined schedule. Send notifications both automatically and immediately to save equipment from environment extremes. Great for 'non-text enabled' phones.

#### Plugin - Report Generator ADM-REP-PAS

Automatically Generate And Email Scheduled Status Reports. When used with Device ManageR, this plugin allows users to schedule and send email to configured contacts with status updates and advanced statistics on all or select discovered devices (i.e. Room Alert), alerts detected by Device ManageR and more. View and print status and/or statistics for selected environmental sensors within computer rooms, data centers, and other facilities. Keywords are available that allow users to insert real-time values for the number of alerts in progress, number of alerts designated time period, number of devices discovered, current sensor readings and much more. An unlimited number of reports can be created, allowing users the flexibility to create different reports for different contact, or to generate reports according to different schedules (i.e. periodic, daily, weekly or monthly report) or different facilities.

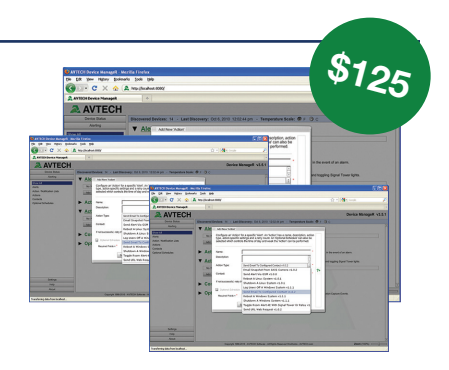

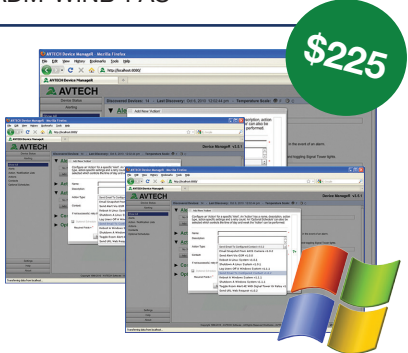

## Plugin Bundles For Device *Manage*R<sup>™</sup>

### Easy-To-Use Plugins Enhance The Capabilities Of AVTECH's Device ManageR

#### Plugin - Unix / Linux Bundle (Report, Windows, Unix / Linux, Dial Out) ADM-UNLB-PAS

- Shutdown Unix / Linux Systems Remotely Across The Network. When used with Device ManageR, this plugin can perform a forced power-down of the target system. Use it to shutdown an unlimited number of Unix/Linux systems across the network... individually, in groups, simultaneously, sequentially or according to a defined schedule. Shutdown systems both automatically without user interaction or interactively from anywhere to save equipment from damage due to environment extremes.
- **Reboot Unix / Linux Systems Remotely Across The Network.** When used with Device ManageR, this plugin will perform a forced reboot of the target system. Use it to reboot an unlimited number of Unix/ Linux systems across the network... individually, in groups, simultaneously, sequentially or according to a defined schedule. Monitoring a system or device via a Ping Object? Use the 'Reboot Action' to restore the service being monitored if/when it stops responding.
- Execute Unix / Linux Commands. When used with Device ManageR, this plugin will allow users to execute Unix/Linux commands when alerts are detected. This action will be able to perform the configured command on the target system by connecting directly via Telnet.

#### Plugin - Super Bundle (Shutdown, Reboot & Commands) ADM-SUPB-PAS

- **Plugin Report Generator.** With this plugin, users can automatically generate and email reports for some or all environmental conditions within their computer rooms, data centers and other facilities. Keywords are available that allow users to insert values for the number of alerts in progress, number of alerts in a designated time period, number of devices discovered, current sensor readings and much more. An unlimited number of reports can be created, allowing users the flexibility to create different reports for different contacts, or to generate reports according to different schedules (i.e. periodic, daily, weekly or monthly report, and for one, select or all devices).
- Plugin Windows Bundle (Shutdown, Reboot, Log Off, Script & Audible Action). When used with Device ManageR this plugin package allows users to shutdown, log off or reboot Windows systems remotely across the network and/or perform Windows Scripting such as the execution of Windows commands, batch files or VBScripts, when alerts are detected. Each instant of the Windows Scripting

action will be able to perform one method at a time, however, there are no limits on the number of instances that can be created. Users can also use audible actions to speak alert text or play sound files over the Device ManageR host systems sound card. Perform these actions for an unlimited number of Windows systems across the network... individually, in groups, simultaneously, sequentially or according to a defined schedule. Execute interactively from anywhere via a web browser.

- Plugin Unix / Linux Bundle (Shutdown, Reboot & Commands). When used with Device ManageR this plugin package will allow users to shutdown and/or reboot Unix/Linux commands remotely across the network. When an alert is detected, this action can perform a forced power-down or reboot of the target system by connecting directly to the system via Telnet. Shutdown, reboot or set commands for an unlimited number of Unix/Linux systems across the network... individually, in groups, simultaneously, sequentially or according to a defined schedule.
- Plugin Dial Out Bundle (GSM, Text & Voice). When used with Device ManageR this plugin package will allow users to send out text messages via a GSM modem, use a TAP service to send out text messages, dial a phone directly and play dial tones, and/or to dial a phone directly and speak alert text as a voice message. Send messages to an unlimited number of contacts... individually, in groups, simultaneously, sequentially or according to a defined schedule.

Plugins for AVTECH's Device *ManageR*<sup>™</sup> application enhance the capabilities, ease-of-use and overall user experience of working with Room *Alert*<sup>®</sup> monitors. Get the most out of environment monitoring with a complete solution.

Order through your favorite reseller, direct from AVTECH or online at EnvironmentMonitor.com

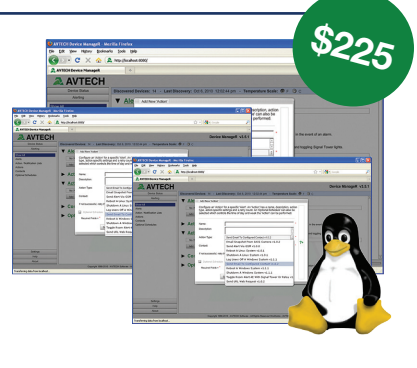

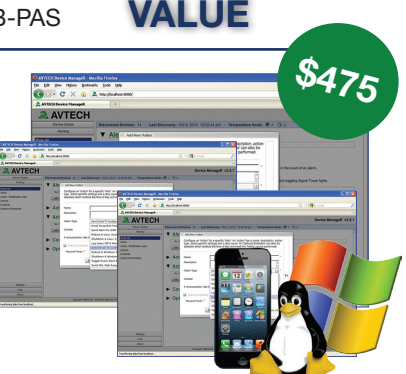

BEST

#### How To Purchase AVTECH Products

AVTECH products are available for purchase around the world and used in 179 countries. You can purchase through your favorite reseller, direct from AVTECH, or online through our store. When ordering \* from AVTECH, we are happy to accept your organization's purchase order (PO), as well as payment via credit card or wire transfer. Most orders ship the same or next business day.

**Resellers:** Order Through Your Favorite Reseller - Ask them to contact AVTECH on your behalf. AVTECH has an established and professional network of Resellers world-wide and can set up new Resellers in minutes.

**Phone: 888.220.6700 / 401.628.1600** (9-5 EST) - Call AVTECH direct and ask to speak with a "Product Specialist". They can take your order by phone for immediate processing or provide you with an immediate PDF quote by email. If you are outside of the U.S.A. or Canada, please ask to speak with an "International Product Specialist" as they can address international shipping and customs concerns.

**Website:** <u>EnvironmentMonitor.com</u> (Anytime) - Place your order online at anytime through the AVTECH store for immediate processing. International money rates are available online to view pricing and make payment in your local currency. Combination specials are available on our store.

**Email:** <u>Orders@AVTECH.com</u> (Anytime) - Send your organization's purchase order (PO), completed and scanned quote form or order instructions to AVTECH via email. We prefer to receive POs in PDF format although can accept Word and Excel formats if necessary. Other file formats are not accepted.

**Fax:** 401.628.1601 (Anytime) - Send your purchase order (PO), completed quote form or order instructions to AVTECH via fax at any time. Faxes are received in a secure facility.

\* NOTE: International orders ship when payment in U.S.D. is received. Wire transfer or credit card payment is preferred. Checks must be in U.S.D., include a U.S. routing code, and drawn on a U.S. bank. Thank you.

### **Extended Service & Support**

GoToMyDevices is the primary online venue for customers working with Room Alert monitors and includes the services previously provided through our Maintenance Support & Update Service (MSUS) program. It will allow:

- AVTECH's 30 Day Satisfaction Guarantee on new purchases
- Coverage under AVTECH's hardware Limited Warranty service
- · Download access to licensed firmware, software & MIBs
- · Access to U.S. based technical support services
- · Access to your product specialist or reseller
- · Tracking of order shipments from fulfillment to delivery location
- Subscription setup and ongoing management
- · Management of your contact and billing information

During your active subscription to GoToMyDevices, AVTECH will make all of the above available to the subscriber and those people they share their subscription with. However, GoToMyDevices is more than just a source for downloads, technical support and managing your account. It is AVTECH's advanced cloud solution for monitoring Room Alert devices... the world's most popular IT & facilities environment monitors. GoToMyDevices enables anyone to use Room Alert monitors, regardless of their skill level or technical capabilities. Even better, users enjoy the same look and feel from any mobile device, whether they use a phone, tablet, laptop or desktop computer. Check it out and see for yourself why many of the worlds leading corporations call it, "the best management platform of its class." GoToMyDevices allows users to monitor, alert, log, graph, view, report, manage and protect.

## Technical Support services are available 9-5 EST Monday through Friday. The best way to start a support request is by opening a ticket online at GoToMyDevices.

| Cloud:   | GoToMyDevices.com  | Email: | Support@AVTECH.com          |
|----------|--------------------|--------|-----------------------------|
| Website: | AVTECH.com/Support | Phone: | 888.220.6700 / 401.628.1600 |

#### **Contact Us**

**AVTECH Software, Inc.** 16 Cutler Street, Cutler Mill Warren, RI 02885-2761 USA

> Sales: 888.220.6700 Phone: 401.628.1600 Fax: 401.628.1601

#### Visit Us & Our Store

AVTECH.com RoomAlert.com GoToMyDevices.com EnvironmentMonitor.com Most Orders Ship the Same or Next Business Day

#### **Trademarks**

© Copyright 1988-2015 AVTECH Software, Inc. All Rights Reserved Worldwide. AVTECH, AVTECH Software AVTECH.com, AVTECHSoftware.com, Device ManageR, EnvironmentMonitor.com, 'Environment Monitoring Made Easy!', GoToMyDevices.com, 'Protect Your Facility... Don't Wait Until It's Too Late!', Room Alert, RoomAlert.com, WiSH, WiSPR, TemPageR & TemPageR.com.

#### **Privacy Promise**

AVTECH does not sell or share your email or other contact information, however, AVTECH uses some email marketing because our prospects and customers consider it important and convenient. When we do, AVTECH provides customers with an easy means to decline further email of that type.

#### **Current Versions**

To confirm your organization is running current software and firmware verisons or to download these versions for any licensed AVTECH product under Extended Service & Support, please visit <u>www.AVTECH.com</u> and look for the 'Current Versions' box on the 'Downloads' page.

### **Tell Us Your Story**

We truly want to know when we do well and when we miss expectations. Working to provide the best products and services means making changes that typically succeed and sometimes fall short. Please email us your feedback at <u>Feedback@AVTECH.com</u>. It is always appreciated. Thank you.

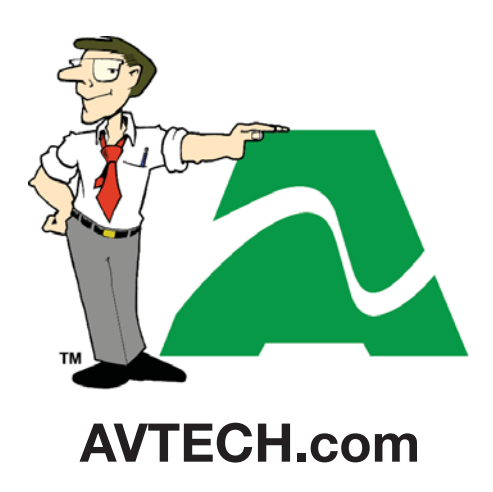

Protect Your Facility... Don't Wait Until It's Too Late!